## 113大學申請暨科大入學

## 校內作業說明會

#### 註冊組 | 鄭柔妤

日 期 | 2024.02.29(四)

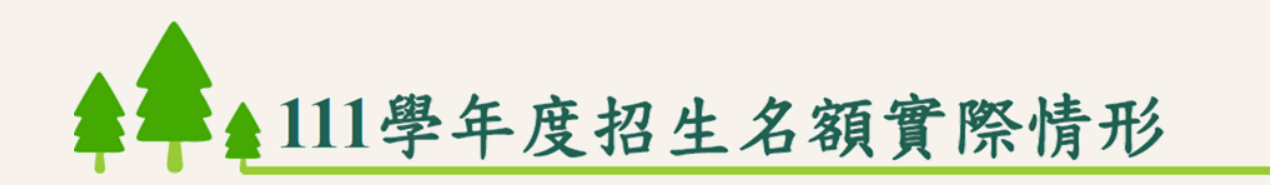

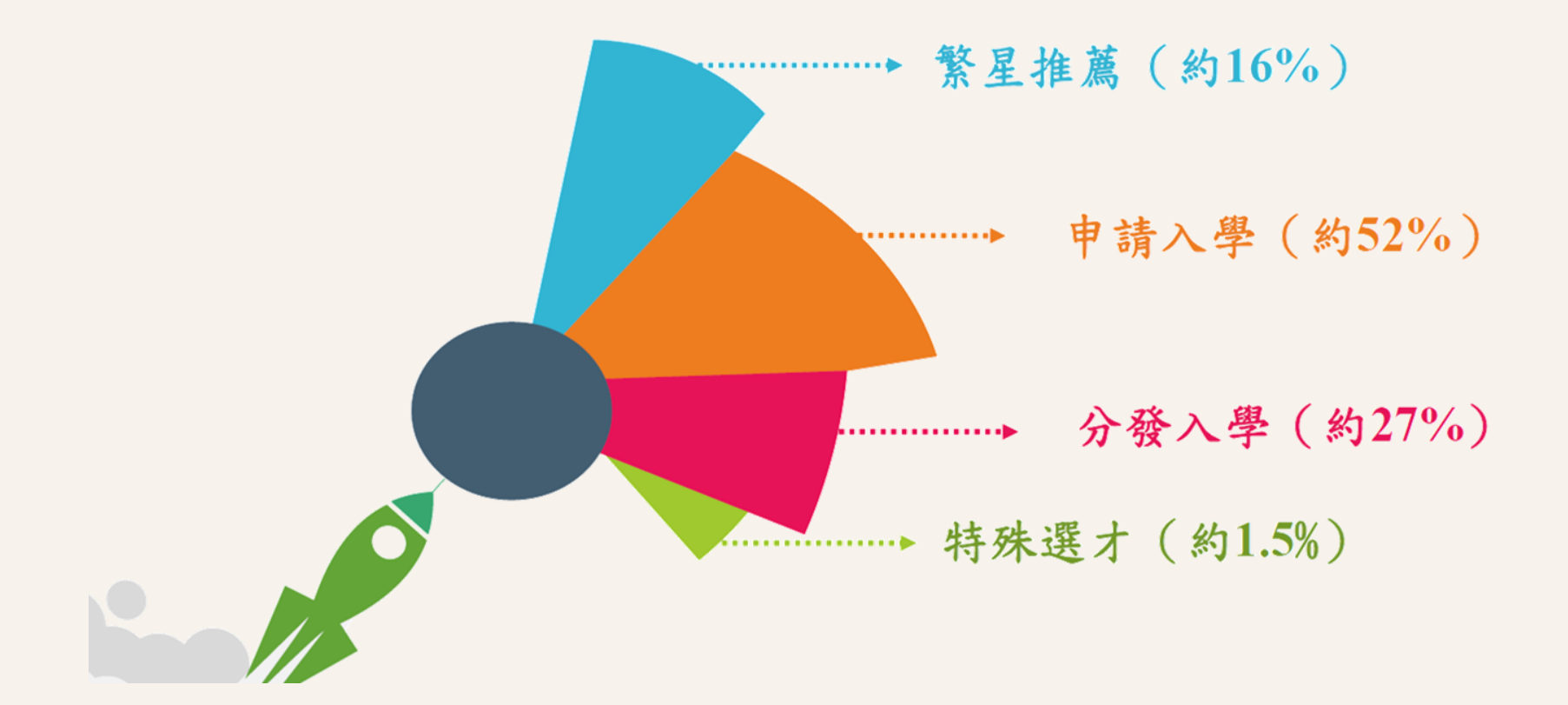

# 一、113學年度<mark>大學</mark>個人申請 二、113學年度<mark>科技校院</mark>個人申請

## 一、113學年度大學個人申請

#### 作業重要時程

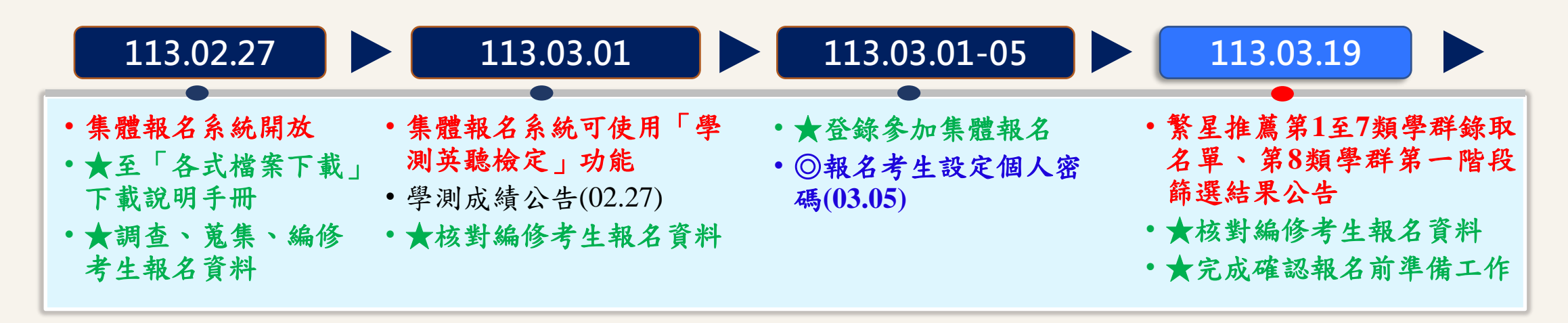

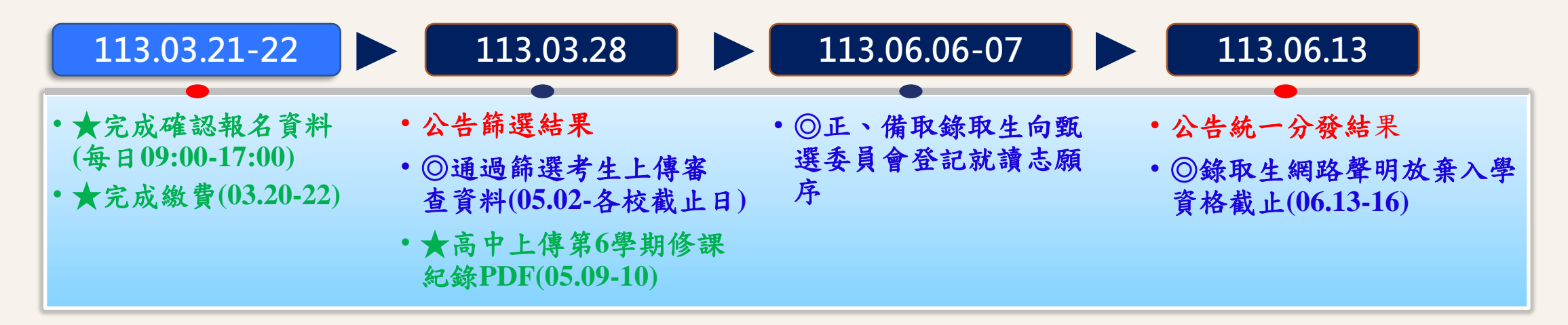

★表:高中學校須進行之作業;◎表:報名考生須進行之作業。

申請入學高中各項作業及時程,請隨時上本會-高中作業資訊系統查看。

#### 報名注意事項(續)

| Z   | 大學    | 国       | 三月       | 更フ | 大学  | 學   | 繁  | 星  | 推             | 蘆        |        |                                                                                                    |         |        |               |
|-----|-------|---------|----------|----|-----|-----|----|----|---------------|----------|--------|----------------------------------------------------------------------------------------------------|---------|--------|---------------|
| たち  | 帛一    | 類       | 學        | 群  | 至   | 第   | セ  | 類  | 學             | 群        | 錄      | 取                                                                                                    | 生       | ,      |               |
| _   | -律    | 不       | 得        | 報  | 名   | Г   | 申  | 請  | 入             | 學        |        | 招                                                                                                    | 生       | 0      |               |
| • : | ヱ、旧   | 1.      | 闼        | Г  | 每   | 日   | 14 | 쓮  |               | 齿        | ~      | 北石                                                                                                    | 闼       | 开兴     | 医             |
| 꼬   | 王远日 么 | 1大<br>広 | 学        | RH | 系   | 生然  | 推  | 馬  | 」<br>七        | <b>弟</b> |        | 烈                                                                                                    | 学但      | 群五     | ピセセ           |
| 「「人 | 产示    | 퐈       | 一<br>114 | 陷上 | 权與  | 師   | 进殿 | と與 | 亏么            | 生・       | ,<br>活 | 个温                                                                                                    | 行给      | 丹      | <b>平</b><br>米 |
| 不追  | 日門見野  | 一       | 別殹       | 入與 | 子么  | ~ 箏 | 西一 | 字貼 | <b>示</b><br>匹 | ,        | 通避     | 四ク                                                                                                    | <b></b> | 八<br>H | 尖<br>、        |
| ファフ | 「叶    | 一 一 五   | 西部       | 子夕 | 不同  | わ 一 | 所  | 白大 | 权學            | 可レク      | 达牙     | <ul><li>✓</li><li></li><li></li><li></li><li></li><li></li><li></li><li></li><li></li><li></li><li></li><li></li><li></li><li></li><li></li><li></li><li></li><li></li><li></li><li></li><li></li><li></li><li></li><li></li><li></li><li></li><li></li><li></li><li></li><li></li><li></li><li></li><li></li><li></li></ul> | 万粤      | 土么     | c             |
| - 1 |       | 11      | TR       |    | 1-1 |     | 77 |    | 丁             | ~        |        | 四                                                                                                    | 丁       | バ      |               |

#### 本學年度特殊選才招生

經「大學辦理特殊選才招生計畫」 及「科技校院四年制及專科學校二 年制特殊選才入學聯合招生」錄取 並完成報到,且未依限放棄入學資 格之考生,一律不得參加「申請入 學」報名。

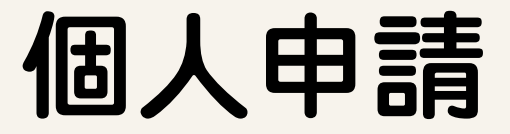

#### ■ 報名費

- 考生每申請一校系100元(以6校系為限)
- 低收入戶考生: 全免優待;
- 中低收入戶考生:每申請一校系新臺幣40元整

#### ■ 重要注意

報名時,應審慎考量所申請之校系第二階段指定項目甄試日 期重疊情形。

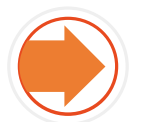

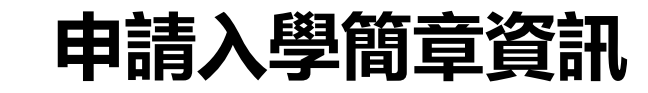

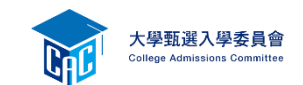

| 項目        | 112學年度                      | 113學年度 |  |  |
|-----------|-----------------------------|--------|--|--|
| 招生學校      | 67                          | 66     |  |  |
| 招生學系(組)總數 | 2,229                       | 2208   |  |  |
| 招生名額總數    | 53,856<br>(含願景組名額<br>總數107) | 51499  |  |  |

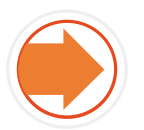

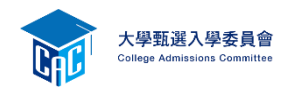

#### 校系分則查詢<u>https://www.cac.edu.tw/apply113/index.php</u>

| 大學郵道                                       | 大學招生委員會聯合會                                                     |                                               |
|--------------------------------------------|----------------------------------------------------------------|-----------------------------------------------|
| College Admi                               | ssions Committee                                               | 會 回首頁 👗 繁星推薦                                  |
| 113                                        | 申請入學 大學之位 為您預留                                                 |                                               |
| 비查詢 網路購買簡章                                 | 網路報名系統 聽障生<br>免英聽檢定 節選結果查詢 審查資料上傳 各权                           | 交榜單連結 網路登記志願 分發結果查詢 網路聲明                      |
| 個人密碼設定                                     | 訊息公告 News                                                      |                                               |
| 防疫應變專區                                     | 最新消息                                                           | 請留意!甄選委                                       |
| MAIN MENU                                  | 113/02/05 [會議簡報] 113學年度大學繁星推薦、申請入<br>辦老師使用)                    | 學報名相關作業系統說明會(高中承                              |
| <ul> <li>訊息公告</li> <li>法令規章</li> </ul>     | 113/02/02 [系統公告] 【網頁服務暫停服務公告】本會預<br>進行主機設備維護,屆時會有網頁<br>請包涵,謝謝。 | 复定於113年2月6日(二)1200-1400時,<br>夏服務中斷狀況發生。不便之處,還 |
| ▶重要時程<br>▶簡章發售                             | 113/01/25 [系統公告] 【網頁服務暫停服務公告】本會預時,進行網路設備維護,屆時會有便之處,還請包涵,謝謝。    | 复定於113年1月27日(六)1000-1600<br>月網路瞬斷、服務中斷狀況發生。不  |
| ▶ 簡章公告                                     | 113/01/19 [師資保送甄 113 學年度離島地區及原住民籍高<br>試] (市)立師範及教育大學聯合保ジ       | 級中等學校應屆畢業生升學國<br><甄試簡章已公告。                    |
| ▶ 扶弱措施                                     | 113/01/19 [醫事人員養 113學年度「原住民族及離島地區]<br>成計書1 試入學招生簡章已公告。         | 醫事人員養成計畫」公費生學士班甄                              |
| <ul> <li>▶ 統計資料</li> <li>▶ 下載東厚</li> </ul> | 113/01/19 [系統公告] 【網頁服務暫停服務公告】本會預時,進行資安設備維護,屆時會定                | 限定於113年1月22日(一)0800-1330<br>短線瞬斷、服務中斷狀況發生。不   |

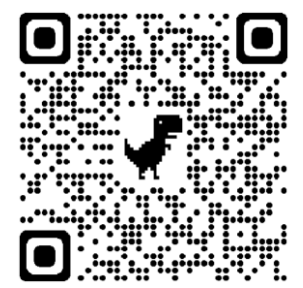

### 招生簡章內容更正

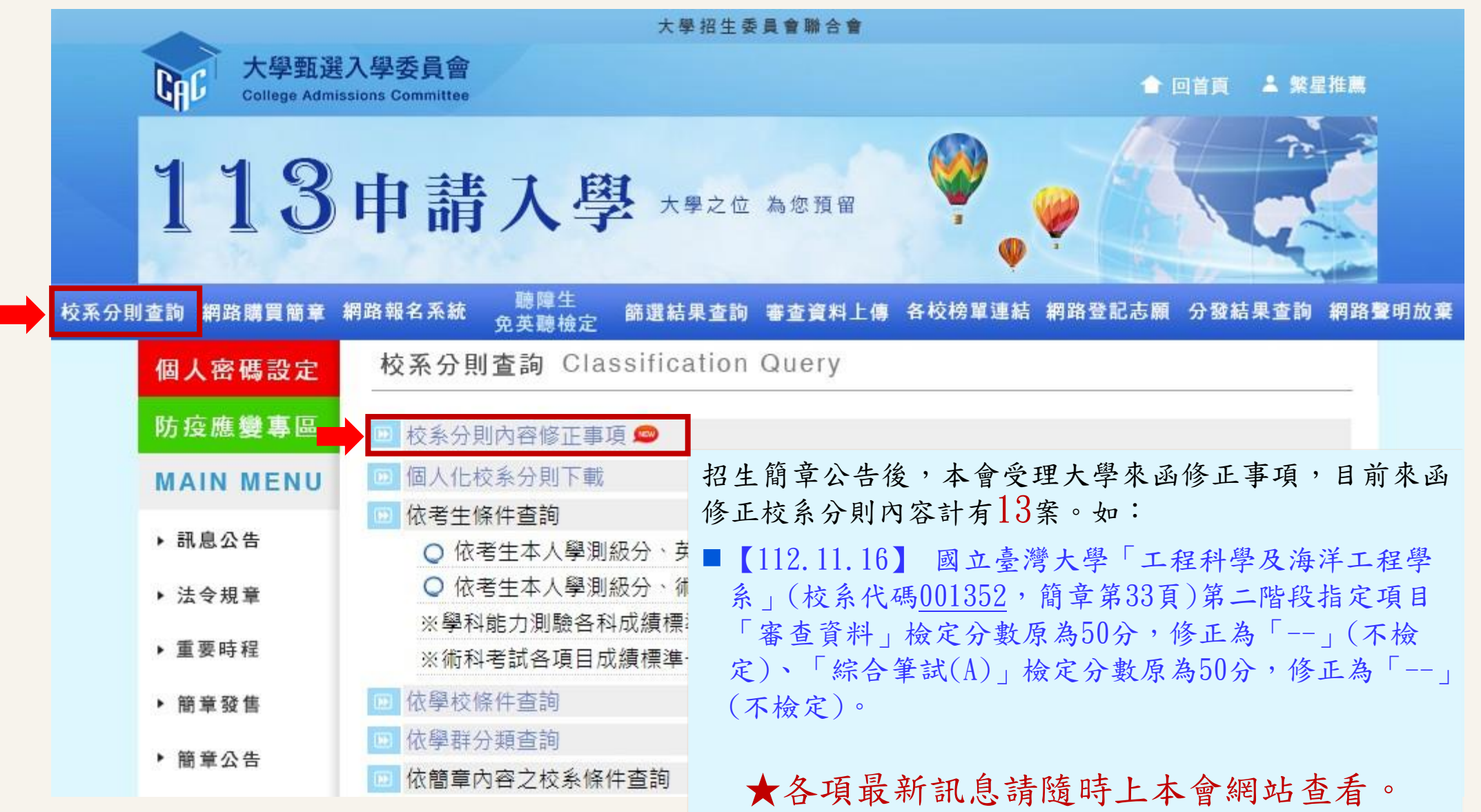

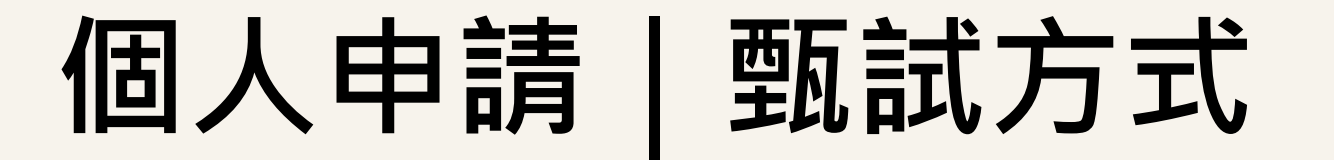

檢定→篩選倍率

|      | 學測、英聽篩選方式 |      |          |  |  |  |  |
|------|-----------|------|----------|--|--|--|--|
|      |           | 第一階段 |          |  |  |  |  |
|      | 科目        | 檢定   | 篩選<br>倍率 |  |  |  |  |
| 第一階段 | 英文        | 均標   | 3        |  |  |  |  |
|      | 數學A       | 前標   | 3        |  |  |  |  |
|      | 自然        | 前標   | 3        |  |  |  |  |

|                         |              | 第二階段              |    |              |
|-------------------------|--------------|-------------------|----|--------------|
| 學測成績<br>採計方式            | 佔甄選總<br>成績比例 | 指定項目              | 檢定 | 佔甄選總<br>成績比例 |
| *1.00<br>*2.00<br>*2.00 | 50%          | 審查資料<br>團體面談(含筆試) | -  | 35%<br>15%   |

第二階段

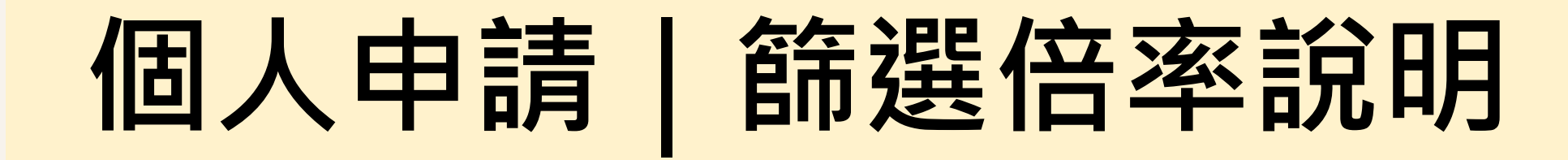

倍率篩選:由倍率高者篩選至倍率低者,以篩選出參加第二階段甄試人數

|      | 學測·英聽篩選方式 |                   |          |  |  |  |  |  |
|------|-----------|-------------------|----------|--|--|--|--|--|
|      |           | <mark>第一階段</mark> |          |  |  |  |  |  |
|      | 科目        | 檢定                | 篩選<br>倍率 |  |  |  |  |  |
| 第一階段 | 國文        | 前標                | 5        |  |  |  |  |  |
|      | 英文        | 頂標                | 3.5      |  |  |  |  |  |
|      | 社會        |                   | 6        |  |  |  |  |  |
|      | 國英社       | 1 <del>12</del>   | 8        |  |  |  |  |  |

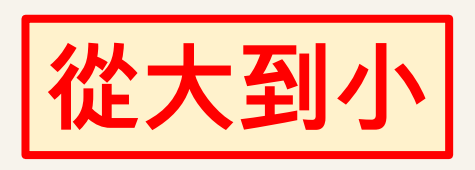

例:有600人通過檢定篩選 將錄取12名

1.國、英、社級分相加:12\*8=96

2.社會級分:12\*6=72

3.國文級分:12\*5=60

4.英文級分:12\*3.5=42

| 國立臺灣大學                                                                                                    |                                        | 學測、其聽                              | 篩選り                           | 〕<br>式                             |                           | 甄選絲                                | 廖成績採計方式及佔總成績比                                                                                                    | 例                                             |                                                        |                                                                                            |  |
|----------------------------------------------------------------------------------------------------|----------------------------------------|------------------------------------|-------------------------------|------------------------------------|---------------------------|------------------------------------|----------------------------------------------------------------------------------------------------|-----------------------------------------------|--------------------------------------------------------|--------------------------------------------------------------------------------------------|--|
| 財務金融學系                                                                                                    |                                        | 第一階段                               |                               |                                    | 第二階段                      |                                    |                                                                                                    |                                               | <b>甄</b> 撰總成績同分參酌之順序                                   |                                                                                            |  |
|                                                                                                    |                                        | 科目                                 | 檢定                            | 篩選<br>倍率                           | 學測成績<br>採計方式              | 佔甄選總<br>成績比例                       | 指定項目                                                                                                    | 檢定                                            | 佔甄選總<br>成績比例                                           |                                                                                            |  |
| 校系代碼         招生名額         性別要求         預計甄試人數         原住民外加名額                                              | 001532<br>50<br>無<br>125<br>垂          | 國文<br>英文<br>數學A<br>國英數A            | 頂標<br>頂標<br>頂標<br>            | <br>2.5<br>3<br>4                  | *1.00<br>*1.00<br>*1.00   | 40%                                | 審査資料<br>口試                                                                                                    | <br>70分                                       | 30%<br>30%                                             | 一、口試<br>二、審查資料<br>三、學測國其數A級分總和<br>四、學測國文級分<br>                                             |  |
| 離島外加名額                                                                                                    | 2                                      |                                    |                               |                                    |                           |                                    |                                                                                                    |                                               |                                                        |                                                                                            |  |
| 願景計畫外加名額                                                                                                   | 無                                      |                                    |                               |                                    |                           |                                    |                                                                                                    |                                               |                                                        | 1名限澎湖縣、1名限金門縣                                                                              |  |
|                                                                                                    |                                        |                                    |                               |                                    |                           |                                    |                                                                                                    |                                               |                                                        |                                                                                            |  |
| 例:有1000人通過檢定篩選<br>將錄取50名<br>3.國+英+數A級分:50*4=200 疑(F、G、N)、餐<br>分則,乙、審查<br>習歷程自述(0、F<br>E、資優班學生讀<br>占下載填寫後上傳 |                                        |                                    |                               |                                    |                           |                                    | <ul> <li>€規(F、G、N)、學習型</li> <li>○分則」乙、審查資料</li> <li>習歴程自述(0、P、Q)</li> <li>Ⅲ、資優班學生請另提調</li> <li>占下載填寫後上傳及寄回</li> </ul> | を<br>程自述<br>項目内容<br>・<br>三項目<br>道明(2)<br>可・請作 | (0、P、Q)<br><u>容對照表</u> (第<br>自述共以6頁<br>可檢附各項<br>依格式填寫( | 、其他(R.其他有利審查資料、S.本系個人<br>520頁)。<br>〔為限・字體大小12-14。超出部分不予計<br>〕能力、活動及表現等有利資料。3.個人資<br>勿超過一頁。 |  |
| 2.數A級分                                                                                                    | : 50*3                                 | 3 = 150                            |                               |                                    | 5.願序・僅為參考・無法保證排定為最佳時段。    |                                    |                                                                                                    |                                               |                                                        |                                                                                            |  |
| 3.英文級分                                                                                                    | 2.5 = 12                               | 5                                  |                               | (三)中午12:00後,至本系網站「最新消息」中香润。        |                           |                                    |                                                                                                    |                                               | 急」中查詢。                                                 |                                                                                            |  |
| 總成績複查截止                                                                                                    | 113.5.29                               |                                    |                               |                                    |                           |                                    |                                                                                                    |                                               |                                                        |                                                                                            |  |
| 同級分(分數)超額簡                                                                                                 | 靜選方式                                   | 一、學測國文                             | て、英                           | 文、數                                | 學A之級分約                    | 悤和 二、鸟                             | <sup>要</sup> 測數學A級分                                                                                                   |                                               |                                                        |                                                                                            |  |
| 備註                                                                                                    | 1.本系參加相<br>2.聯絡電話<br>3.本系網址<br>4.通過第一8 | 交内聯行<br>: (02)3<br>: http:<br>皆段篩済 | 含分發<br>336611<br>//www<br>襲者・ | →請見「本<br>00。<br>fin.ntu.e<br>請務必於報 | 校重要事功<br>du.tw。<br>名前至htt | 竟說明」。<br>ps://reg.aca.ntu.edu.tw/1 | 13app.a                                                                                                    | asp詳閱本档                                       | 交招生須知・報名及繳費至5月5日止。                                     |                                                                                            |  |

| 國立臺灣大學              |          | 學》                           | 學測、英聽篩選方式                    |                                                                                                    |                                                         |                                                                                                    | 甄選紙                        | 廖成績採計方式及佔總成績比                      | 例                    |              |                           |                        |  |  |
|---------------------|----------|------------------------------|------------------------------|----------------------------------------------------------------------------------------------------|---------------------------------------------------------|----------------------------------------------------------------------------------------------------|----------------------------|------------------------------------|----------------------|--------------|---------------------------|------------------------|--|--|
| 財務金融學系              |          | 第一階段                         |                              | 第二階段                                                                                                    |                                                         |                                                                                                    |                            |                                    | <b>甄</b> 選總成績同分參酌之順序 |              |                           |                        |  |  |
|                     |          | 釆                            | 科目                           | 檢定                                                                                                    | 篩選<br>倍率                                                | 學測成績<br>採計方式                                                                                                    | 佔甄選總<br>成績比例               | 指定項目                               | 檢定                   | 佔甄選總<br>成績比例 |                           |                        |  |  |
| 校系代碼                | 001532   | , IAmi                       | 國文 頂                         |                                                                                                    |                                                         | *1.00                                                                                                    |                            | 審査資料                               |                      | 30%          | 一、口試                      |                        |  |  |
| 招生名額                | 50       | 手                            | 央义 J<br>數學A J<br>動基動A        | ₹××  J貝替<br>#學A  T首#                                                                                                  | 貝標                                                      | 2.5                                                                                                    | *1.00<br>*1.00             | 40%                                | 山武                   | 70分          | 30%                       | 二、審査資料<br>二、舉測同話動A級公務和 |  |  |
| 性别要求                | 無        | 要                            |                              | 」貝尔宗                                                                                                    | 5<br>4                                                  |                                                                                                    |                            |                                    |                      |              | 二、字/周國兴致A級刀總和<br>四、學測國文級分 |                        |  |  |
| 預計甄試人數              | 125      |                              |                              |                                                                                                    | ·                                                       |                                                                                                    |                            |                                    |                      |              |                           |                        |  |  |
| 原住民外加名額             | 無        |                              |                              |                                                                                                    |                                                         |                                                                                                    |                            |                                    |                      |              | 離島外加名額縣市别限制               |                        |  |  |
| 離島外加名額              | 2        |                              |                              |                                                                                                    |                                                         |                                                                                                    |                            |                                    |                      |              |                           |                        |  |  |
| 願景計畫外加名額            | 無        |                              |                              |                                                                                                    |                                                         |                                                                                                    |                            |                                    |                      |              |                           |                        |  |  |
| 指定項目甄試費             | 1500     |                              |                              | 項目:<br>修課紀錄(A)、課程學習成果(B)、多元表現(F、G、N)、學習歷程自述(O、P、Q)、其他(R.其他有利審查資料、S.本系個人<br>資料表) ※項目内容請參昭本簡意「貳、分町」乙、審查資料項目内容對昭表(第20頁)。 |                                                         |                                                                                                    |                            |                                    |                      |              |                           |                        |  |  |
| 寄發(或公告)指定<br>項目甄試通知 | 113.3.28 | 指定                           | 審查<br>資料                     | <ul> <li>資料表)</li> <li>資料表)</li> <li>説明:</li> <li>1.多元表</li> </ul>                                                    |                                                         | 明:<br>多元表現(N)綜整心得以二頁為限。學習歷程自述(0、P、Q):三項自述共以6頁為限,字體大小12-14。超出部分不予計<br>。2.其他有利需本海對/PD:(1)利恩班、海區班恩生語日相證明/22可給附名頂触力、活動及書相等有利[客對]。2.個(容 |                            |                                    |                      |              |                           |                        |  |  |
| 繳交資料截止              | 113.5.5  | 頃目                           |                              | /」<br>料表(                                                                                                    | S):前                                                    | 10月7月1日1日(三)起至本系網站下載填寫後上傳及寄回,請依格式填寫勿超過一頁。                                                                                          |                            |                                    |                      |              |                           |                        |  |  |
| 指定項目<br>甄試日期        | 113.5.17 | 内<br>容                       | 甄試                           | 1.本系<br>2.口詞                                                                                                    | 本系提供考生於報名時填寫口試時段志願序・僅為參考・無法保證排定為最佳時段。<br>口試時間:5月17日(五)。 |                                                                                                    |                            |                                    |                      |              |                           |                        |  |  |
| 榜示                  | 113.6.3  |                              | 說明                           | J・口 m<br> 4.個ノ                                                                                                    | い世紀                                                     | ・ 自 垤 字 阮<br>口 試 時 間 及                                                                                                    | - 珈ロロ~<br>地點請於51           | 月15日(三)中午12:00後・至江                 | 本系網                  | 站「最新湖!       | 急」中香润。                    |                        |  |  |
| 總成績複查截止             | 113.5.29 |                              |                              |                                                                                                    | • • • • • •                                             |                                                                                                    |                            |                                    | 1 24 2014.           |              |                           |                        |  |  |
| 同級分(分數)超額的          | 帝選方式     |                              | 學測國文                         | て、英                                                                                                    | 文、婁                                                     | (學A之級分編                                                                                                    | 悤和 二、學                     | <sup>昱</sup> 測數學A級分                |                      |              |                           |                        |  |  |
| 備註                  |          | 1.本;<br>2.聯;<br>3.本;<br>4.通; | 系參加村<br>絡電話:<br>系網址:<br>過第一附 | 交内聯<br>(02):<br>http:<br>皆段篩                                                                                          | 合分發<br>336611<br>://www<br>選者・                          | ・請見「本<br>.00。<br>y.fin.ntu.e<br>請務必於報                                                                                              | 校重要事功<br>edu.tw。<br>名前至htt | 頁說明」。<br>ps://reg.aca.ntu.edu.tw/1 | 13app.:              | asp詳閱本村      | 交招生須知・報名及繳費至5月5日止。        |                        |  |  |

#### 綜合學習表現(P)佔分比 ■111學年度起「申請入學」招生管道第二階段採計學 習歷程之佔分比例: ■ $P1 \ge P2$ 或P2- $P1 \le 10\%$ ,校系滿足其中一項即可。 ■醫學系、術科校系及其他特殊校系: (一)醫學系及牙醫學系P1≥10%。 (二)體育系及美術系P1≧10%。 (三)音樂系112暫緩,暫不予規範佔分比例, (113起則應比照體育系及美術系P1≥10%)。 註1. P1:學生學習歷程≥20%、P2:校系自辦甄試項目 2. 甄選總成績之計算:學測成績≤50%·扣除學測成績比例外·其餘為P1+P2合計所佔之比例

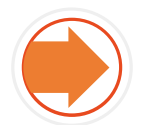

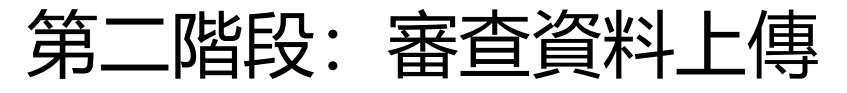

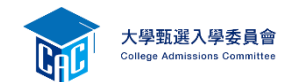

|             |                      |                           |                | 大學招生委                | 員會聯合會              |                     |                        |           |       |
|-------------|----------------------|---------------------------|----------------|----------------------|--------------------|---------------------|------------------------|-----------|-------|
|             | 大學甄選<br>College Admi | 入學委員會<br>ssions Committee |                |                      |                    |                     | ٠                      | 回首頁 👗 繁   | 星推薦   |
|             | 113                  | 申請                        | 入粤             | <b>王</b> 大學之位        | 為您預留               | <b>.</b>            | <b>@</b>               | Tr<br>C   |       |
| <b>《分</b> 則 | 查詢 網路購買簡章            | 網路報名系統                    | 聽障生<br>免英聽檢定   | 篩選結果查詢               | 審查資料上傳             | 各校榜單連結              | 網路登記志願                 | 分發結果查詢    | 網路聲明放 |
|             | 個人密碼設定               | 訊息公告                      | News           |                      |                    |                     |                        |           |       |
|             | 防疫應變專區               | 🖉 最新消息                    | 1 回撥2          | 及告知個人資料              | 。聯絡專線:(            | )5-2721799 °        |                        |           |       |
|             | MAIN MENU            | 113/02/05                 | [會議簡報]         | 113學年度大學<br>辦老師使用)   | 繁星推薦、申             | 請入學報名相關             | 關作業系統說明                | 會(高中承     |       |
|             | ▶ 訊息公告               | 113/02/02                 | [系統公告]         | 【網頁服務暫               | 亭服務公告】本            | 公會預定於113年           | ≡2月6日(二)120            | 00-1400時, |       |
|             | ▶ 法令規章               |                           |                | 進行主機設備約<br>請包涵,謝謝    | 維護,屆時會有<br>。       | <b>月網頁服務中斷</b>      | 狀況發生。不何                | 更之處,還     |       |
|             | ▶ 重要時程               | 113/01/25                 | [系統公告]         | 【網頁服務暫個              | 亭服務公告】本            | 【會預定於113年           | ₣1月27日(六)10<br>肥落中難(山) | )00-1600  |       |
|             | ▶ 簡章發售               |                           |                | 時,進11網路<br>便之處,還請6   | 这佣艇谩,但R<br>包涵,謝謝。  | f 曾 ⁄月 阏 昀 朔 圝      | > 加図分中國ⅢA/>            | 1. 竣主。 小  |       |
|             | ▶ 簡章公告               | 113/01/19                 | [師資保送甄<br>試]   | 113 學年度離皇<br>(市)立師範》 | 書地區及原住民<br>及教育大學聯合 | 籍高級中等學<br>計保送甄試簡章   | 校應屆畢業生升<br>已公告。        | 學國        |       |
|             | ▶扶弱措施                | 113/01/19                 | [醫事人員養<br>成計畫] | 113學年度「原<br>試入學招生簡重  | [住民族及離島]<br>章已公告。  | 地區醫事人員着             | 養成計畫」公費                | 生學士班甄     |       |
|             | ▶ 統計資料               | 113/01/19                 | [系統公告]         | 【網頁服務暫作              | 亭服務公告】本            | 「會預定於113年<br>「一個限際等 | ■1月22日(一)08            | 300-1330  |       |

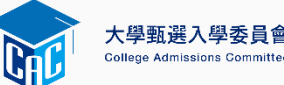

## 考生審查資料繳交步驟

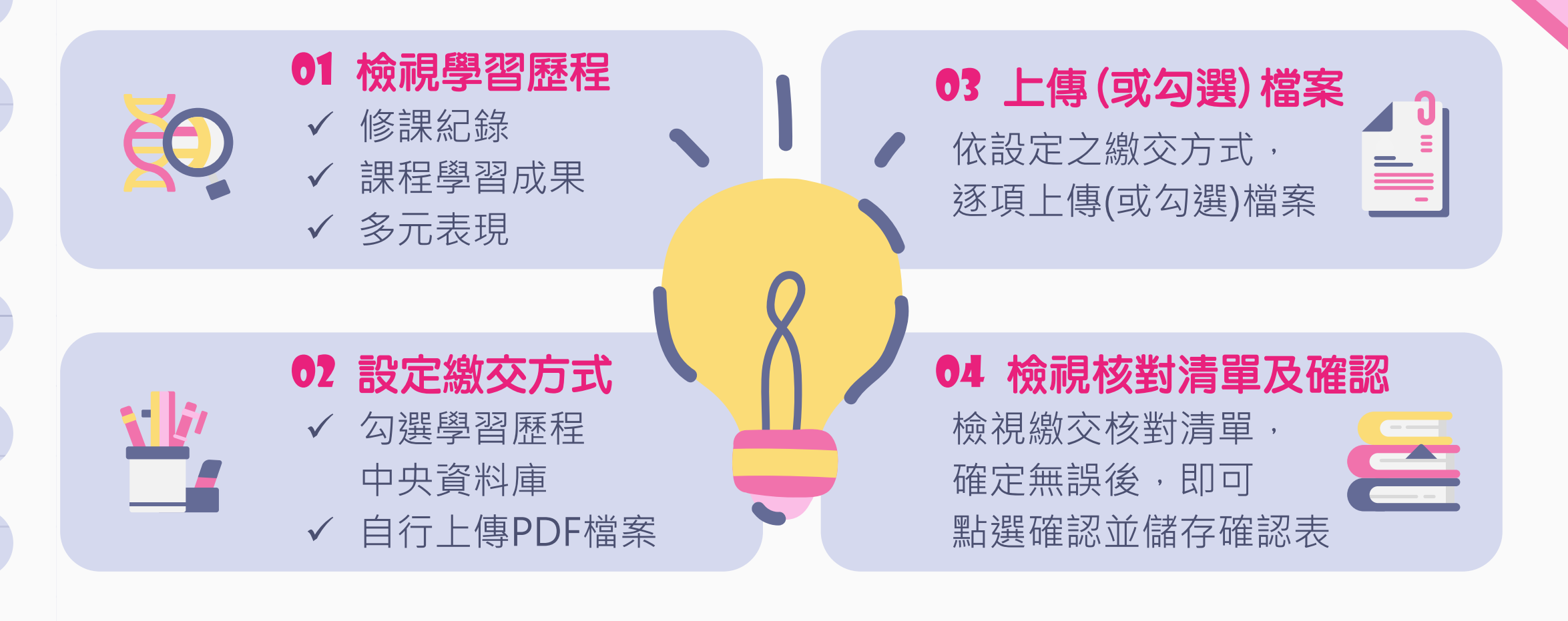

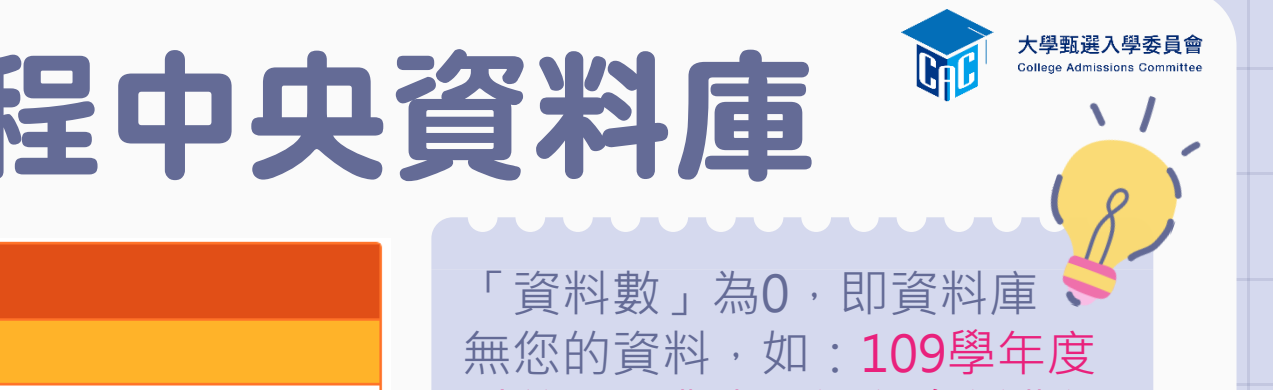

## 01-檢視學習歷程中央資料庫

| 學習歷程中央資料庫-資料列表 |      |    |                           |  |  |  |  |  |
|----------------|------|----|---------------------------|--|--|--|--|--|
| 資料項目名稱         | 資料數  | 檢視 | 備註                        |  |  |  |  |  |
| 修課紀錄           | 5學期  | 8  | 修課紀錄由學習歷程中央資料庫提供          |  |  |  |  |  |
| 課程學習成果         | 8件 💸 |    | 可於本系統自行上傳PDF檔或勾選學習歷程中央資料庫 |  |  |  |  |  |
| 多元表現           | 14件  | 8  | 可於本系統自行上傳PDF檔或勾選學習歷程中央資料庫 |  |  |  |  |  |

▲ 資料數」為0,即資料庫 ◆ 無您的資料,如:109學年度 以前已畢業生、課程含新舊課 綱、持境外學歷、同等學力或 青年儲蓄帳戶學生等。

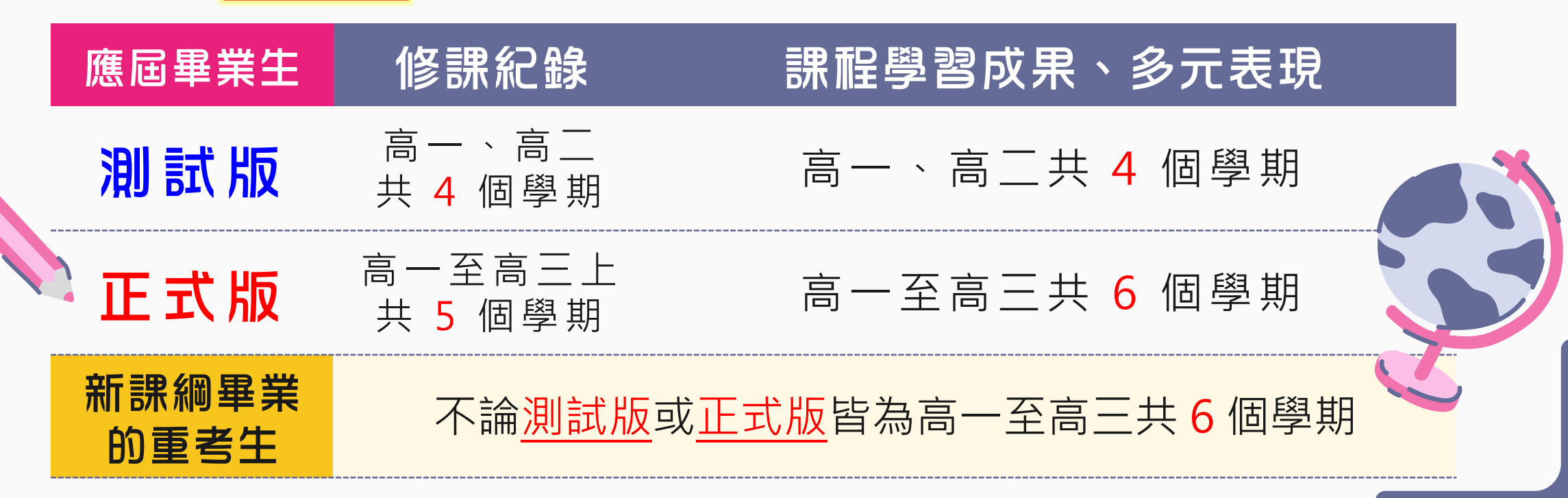

## 學習歷程及第六學期PDF更正處理

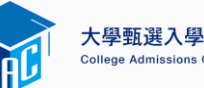

#### 系統開放時間

#### 時間

113.04.12 (五) 至 04.17 (三)

每日上午9時至下午9時

※113.04.18(四)中午12時前

#### 資料有誤更正處理方式

[測試版] 第1至第4學期之修課紀錄、 課程學習成果、多元表現

[正式版] 第5學期之修課紀錄、 第5至6學期之課程學習成 果及多元表現 之每日上班時間向就讀學校反映 113.05.02 (四) 至 05.08 (三) 每日上午9時至下午9時 ※申請校系所訂繳交截止日前 向就讀學校反映 接獲學生反映,應於三日內查證, 若確實為不可歸責於考生之疏失, 須依學習歷程中央資料庫主管權責 單位辦理更正。

接獲學生反映,應於三日內查證, 若確實為不可歸責於考生之疏失, 應備文檢附更正資料逕向考生申請 之大學辦理更正。

第6學期修課紀錄 (PDF檔) 113.05.09 (四) 至 05.10 (五) 每日上午 9 時至下午 7 時 學生查詢: 113.05.13 (一) 至 05.14 (二) 每日上午 9 時至下午 9 時 ※ 查詢截止日前向就讀學校反映

高中上傳:

接獲學生反映,應於三日內查證, 若確實為行政處理之疏失,應於 113.05.21(二)前備文檢附更正之 修課紀錄逕向考生申請之大學辦理 更正並副知所屬教育主管機關,逾 期或其他方式概不受理。

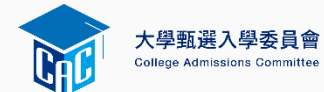

## 02-設定審查項目繳交方式

#### 逐系設定「課程學習成果」與「多元表現」之繳交方式

地球與環境科學系

|                                                                                                    | 校系代碼   | 校系名稱               | 徽交資料<br>截止日期 | 逐系設定繳交方式               |
|----------------------------------------------------------------------------------------------------|--------|--------------------|--------------|------------------------|
| ✓「自行上傳PDF檔」或「<br>勾選學習歷程中央資料庫」                                                                                                    | 041012 | 國立XX大學<br>中國文學系    | xxx年x月x日     | ○自行上傳PDF檔 ◎勾選學習歷程中央資料庫 |
| 僅限擇一種繳交方式。                                                                                                    | 041022 | 國立XX大學<br>外國語文學系   | xxx年x月x日     | ○自行上傳PDF檔 ◎勾選學習歷程中央資料庫 |
| <ul> <li>✓ 若校系於截止日則尚未完成<br/>確認,皆可再次進入設定繳</li> </ul>                                                                                                    | 041032 | 國立XX大學<br>歷史學系     | xxx年x月x日     | ●自行上傳PDF檔 ○勾選學習歷程中央資料庫 |
| 交方式頁面修改。<br>父      郑      郑      田      田      四      郑      田      田      四      郑      田      田      四      昭      四      昭      四      昭      四      昭      田      田      田      四     昭     四     田      四     四 | 041042 | 國立XX大學<br>哲學系      | xxx年x月x日     | ●自行上傳PDF檔 ○勾選學習歷程中央資料庫 |
| ▲ 「「「「」」」「「」」」「「」」「「」」「「」」「「」」」「「」」「「」」「                                                                                                    | 041052 | 國立XX大學<br>數學系      | xxx年x月x日     | ○自行上傳PDF檔 ◎勾選學習歷程中央資料庫 |
| ────────────────────────────────────                                                                                                    | 041062 | 國立XX大學<br>地球崩環境科學系 | xxx年x月x日     | ○自行上傳PDF檔 ◎勾選學習歷程中央資料庫 |

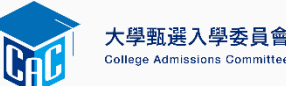

## 03-逐項勾選檔案或上傳PDF

依設定繳交

逐項勾選權

或上傳P[

| $\mathbf{\Theta}$ | 審查項目            | 資料大小 | 檢視 | 上傳或勾選         |    |       |                         |  |
|-------------------|-----------------|------|----|---------------|----|-------|-------------------------|--|
| <u></u>           | 一.修課紀錄          | 5學期  | 8  | 由學習歷程中央資料庫    | 提供 |       |                         |  |
| 力式                | 二.課程學習成果        | 未繳交  |    | 勾選使用學習歷程中央資料庫 |    | 清除    |                         |  |
|                   | 三.多元表現          | 未繳交  |    | 勾選使用學習歷程中央資料庫 |    | 清除    |                         |  |
|                   | 四.多元表現綜整心得      | 未繳交  |    | 選擇檔案 未選擇任何檔案  | 上傳 | 剛裡    | <sub>【</sub><br>握檔案後,務必 |  |
|                   | 五.學習歷程自述        | 未繳交  |    | 選擇檔案 未選擇任何檔案  | 上傳 | HIR I | 點選「上傳」鍵                 |  |
|                   | 六.其他(請詳閱簡章校系分則) | 未繳交  |    | 選擇檔案 未選擇任何檔案  | 上傳 | HIR   |                         |  |

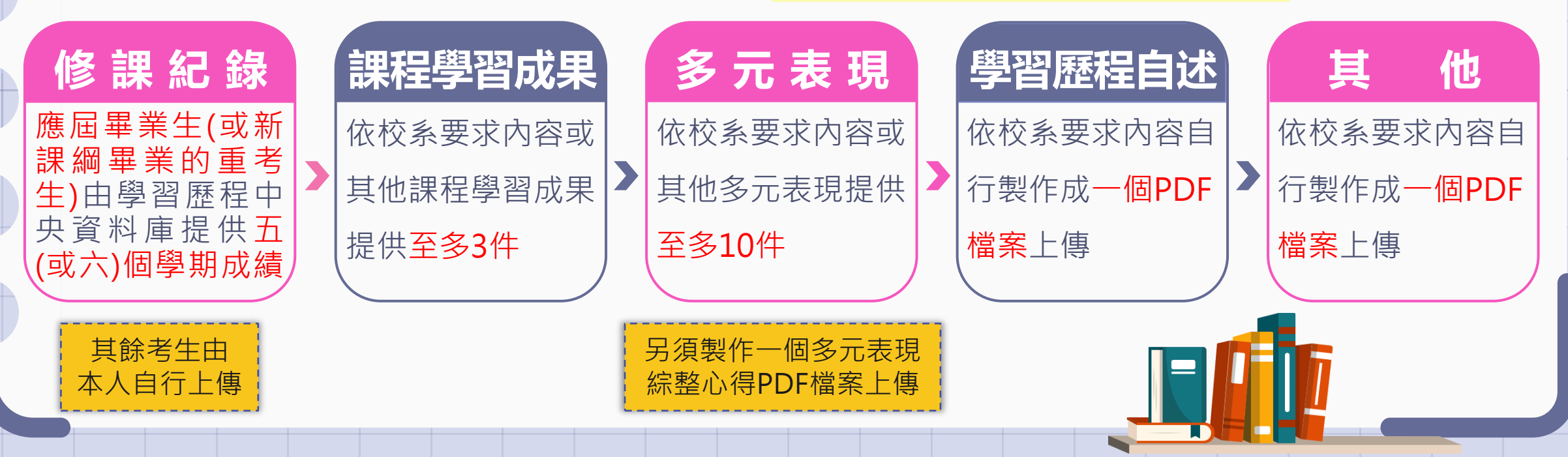

## 勾選學習歷程中央資料庫範例

學習歷程中央資料庫-多元表現資料總共21件,勾選方: : ● 完整 ○ 清單 已勾選 0件 儲存回主選單 說明: 您可就校系要求項目內容或其他多元表現勾選至多10件,勾選完畢後,請務必按網頁最上方「儲存」鍵,即完成勾選 □1.幹部經歷暨事蹟紀錄 單位名稱 某某高中 擔任職務 衛生股長 幹部等級 班級幹部 開始日期 2020/02/15 結束日期 2020/07/15 這個職務必須用嚴謹的態度來監督大家的打掃狀況,留意走廊和教家環境的整潔,常常會流汗有時會聞到垃圾惡臭,但我很 內容簡述 |學們能繼續保持對班上的整潔和熱愛 證明文件連結 影音檔案連結 JPG 2.幹部經歷暨事蹟紀錄 某某高中籃球隊 單位名稱 球隊經理 幹部等級 社園幹部 擔任職務 開始日期 2020/02/15 結束日期 2020/07/15 |透過協助籃球隊的練習、出賽日程安排,並全程陪伴隊員、紀錄球員成長,就像是一起努力的夥伴,為了共同的目標而努力 內容簡述 證明文件連結 影音檔案連結 外部影音連結 https://www.voutube.com/watch?v=xL0ch83RAK8 3.競賽參與紀錄 競賽名稱 109 年某某高中語文競賽 競賽等級 校級(個人參與) 競賽獎項 第六名 2019/12/26 高二組作文 公布日期 項目 |今年是我第一次參加作文比賽,我感到很緊張, 因為每一位選手看起都實力堅強。雖然沒有拿到很好的名次,我深切的反省 內容簡述

 如当定了改進的目標,以後要多勤練習並寫快一點,超越今年的自己,期望更加進步

 證明文件連結
 DPG
 影音檔案連結

 2000
 14. 使定
 2000
 2000
 2000
 2000
 2000
 2000
 2000
 2000
 2000
 2000
 2000
 2000
 2000
 2000
 2000
 2000
 2000
 2000
 2000
 2000
 2000
 2000
 2000
 2000
 2000
 2000
 2000
 2000
 2000
 2000
 2000
 2000
 2000
 2000
 2000
 2000
 2000
 2000
 2000
 2000
 2000
 2000
 2000
 2000
 2000
 2000
 2000
 2000
 2000
 2000
 2000
 2000
 2000
 2000
 2000
 2000
 2000
 2000
 2000
 2000
 2000
 2000
 2000
 2000
 2000
 2000
 2000
 2000
 2000
 2000
 2000
 2000
 2000
 2000
 2000
 2000
 2000
 2000
 2000
 2000
 2000
 2000
 2000

 ◆可選擇「完整」或「清單」方式呈現。
 ◆「課程學習成果」至多勾選3件、「多 元表現」至多勾選10件,勾選超過規定 件數者,系統將無法執行儲存。

| 學習歷程中央資料庫-多 | 多元表現資料總共21件       | ,勾選方式:○完整 ◉清單                  | 已勾選 0 件                       | 儲存                     | 回主選單 |
|-------------|-------------------|--------------------------------|-------------------------------|------------------------|------|
| 說明:您可就校系要:  | 求項目內容或其他多元        | 表現勾選 <mark>至多10件</mark> ,勾選完畢後 | €.請務必按網頁 <mark>最上方「儲存」</mark> | <mark>鍵</mark> ·即完成勾選。 |      |
| 1.幹部經歷暨事    | <b>蹟紀錄</b> 某某高中-班 | 級幹部-衛生股長                       |                               |                        |      |
| 2.幹部經歷暨事    | <b>蹟紀錄</b> 某某高中籃頭 | 求隊-社團幹部-球隊經理                   |                               |                        |      |
| 3.競賽參與紀錄    | 109年某某高中語文        | 競賽-第六名                         |                               |                        |      |
| 4.檢定證照紀錄    | (TQC)中文輸入TQC      | -OA辦公軟體應用類-51words/min         | n                             |                        |      |
| 5.服務學習紀錄    | 財團法人明人福利會         | 1-志工服務                         |                               |                        |      |
| 6.彈性學習時間    | 紀錄 學務處-紡織工        | 作室                             |                               |                        |      |

大學甄選入學委員會

G

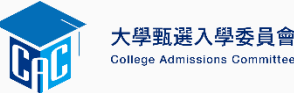

**資料上** 

下載並

## 04-檢視繳交核對清單及確認

3

|                       | 審查項目                             | 資料大小 檢視                         | 上傅或勾選                                                                                  | 最後更新時間              |                        |
|-----------------------|----------------------------------|---------------------------------|----------------------------------------------------------------------------------------|---------------------|------------------------|
| 檢視所有上傳(或              | 一.修課紀錄                           | 5學期 💊                           | 由學習歷程中央資料庫提供                                                                           |                     | 務必點選「                  |
| <b>勿</b> 羿) 榿 安 内 突 毎 | 二.課程學習成果                         | 3件 📯                            | 勾選使用學習歷程中央資料庫 清除                                                                       | 2023-01-09 12:51:28 | <b>杏</b> 香             |
| 约送/個未的合無<br>加口了五個炮站   | 三.多元表現                           | 10件 💊                           | 勾選使用學習歷程中央資料庫 清除                                                                       | 2023-01-09 12:54:13 |                        |
| <b></b> 設且个           | 四.多元表現綜整心得                       | 1.71MB 💊                        | 選擇檔案 未選擇任何檔案 上傳 刪除                                                                     | 2023-01-09 12:51:53 | 早」旦復上                  |
|                       | 五.學習歷程自述                         | 2.61MB 💊                        | 選擇檔案 未選擇任何檔案 上傳 刪除                                                                     | 2023-01-09 12:52:07 | L                      |
|                       | 六.其他(請詳閱簡章校系分則)                  | 0.92MB 😪                        | 選擇檔案 未選擇任何檔案 上傳 刪除                                                                     | 2023-01-09 12:56:01 |                        |
| /                     |                                  |                                 | 檢視審查資料繳交核對清單                                                                           |                     |                        |
| 輸入「考生個人<br>密碼」執行「確    | ●以pdf上傳時,選擇<br>進行確認作業前,<br>若您已確定 | 檔案後,請務必持<br>請務必按下極考<br>記繳交之審查資料 | 在下上傳鍵,該項目並有出現,於大鏡圖示,檔案才算上傳<br>審查資料繳交核對清單,鍵,並詳細檢視核對清單內資料是否得<br>不再修改,請務必於繳交資料截止日前執行「確認」。 | 專至系統。<br>有誤。        | 點選「審查<br>傳確認表」<br>自行留在 |
| <b>沁」</b>             |                                  | 考生                              | 個人 密碼: 1唯 認                                                                            |                     |                        |

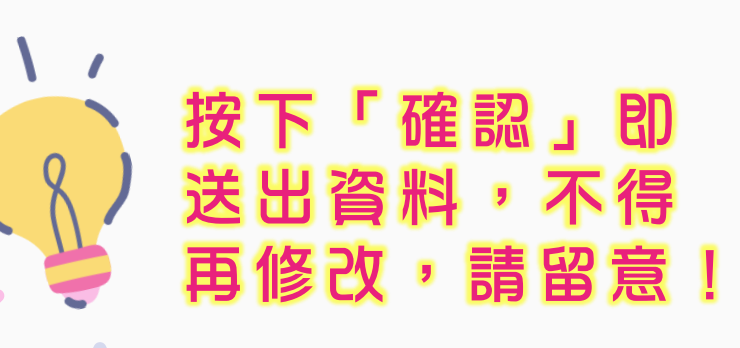

| 審查項目            | 資料大小   | 檢視 | 檢視確認資訊                      | 最後更新時間              |
|-----------------|--------|----|-----------------------------|---------------------|
| 一.修課紀錄          | 5學期    | 8  | 完成確認時間: 2023-01-09 12:56:40 |                     |
| 二.課程學習成果        | 3件     | 8  | 您已完成該校系繳交作業之確認,不得再修改!       | 2023-01-09 12:51:28 |
| 三.多元表現          | 10件    | 8  | 您可點選「審查資料上傳確認表」功能鍵下載儲存,     | 2023-01-09 12:54:13 |
| 四.多元表現綜整心得      | 1.71MB | 8  | 並檢視您各項目所繳交資料大小及最後更新時間等資     | 2023-01-09 12:51:53 |
| 五.學習歷程自述        | 2.61MB | 8  | ätt ∘                       | 2023-01-09 12:52:07 |
| 六.其他(請詳閱簡章校系分則) | 0.92MB | 8  | 審查資料上傳確認表                   | 2023-01-09 12:56:01 |

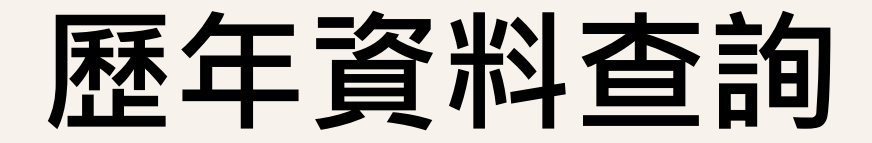

#### 學校網站→升學資訊→生涯輔導→升大學

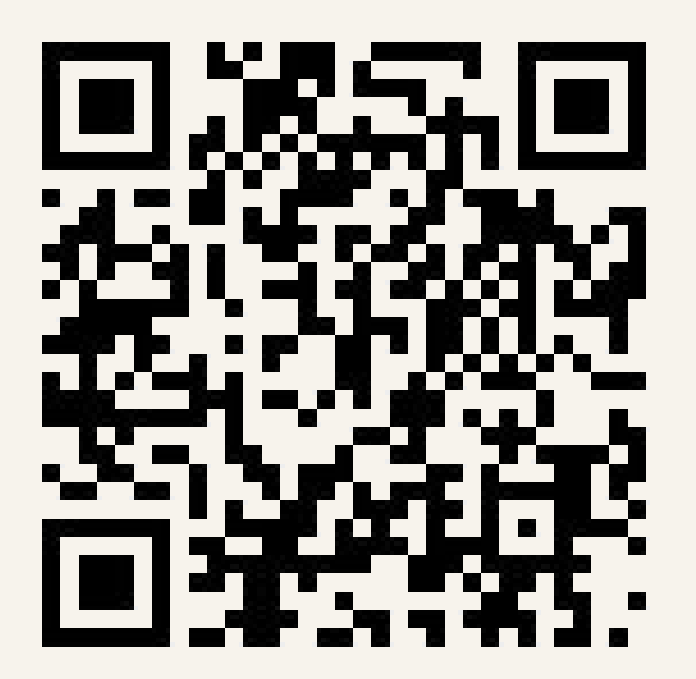

#### 報名考生設定密碼

考生個人密碼設定於113.03.05上午9時起開放。

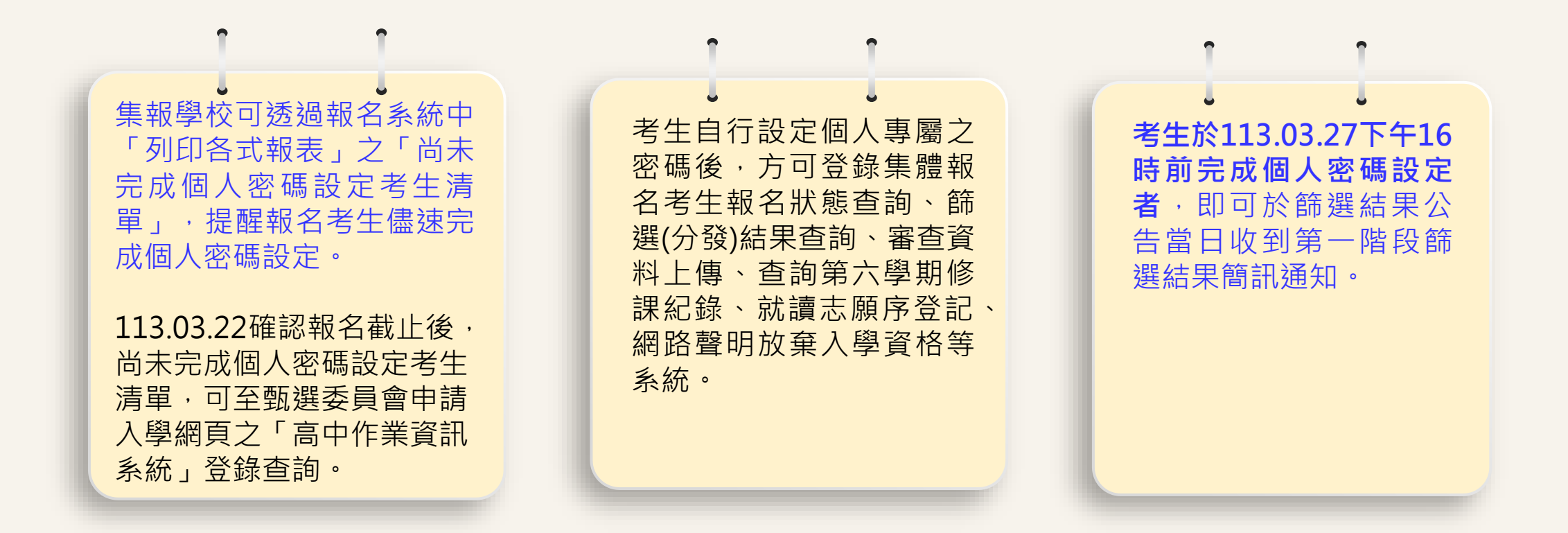

|                                                          | 大学招生委員會聯合會                                                                                        |
|----------------------------------------------------------|---------------------------------------------------------------------------------------------------|
| 大學甄選入學委員會<br>College Admissions Committee                | 會 回首頁 ▲ 繁星推薦                                                                                      |
| 113申請                                                    | <b>入學</b> 大學之位 為您預留                                                                               |
| 校系分則查詢 網路購買簡章 網路報名系統                                     | - 聽障生<br>免英聽檢定 篩選結果查詢 審查資料上傳 各校榜單連結 網路登記志願 分發結果查詢 網路聲明放到                                          |
| 個人密碼設定 訊息公告                                              | a News                                                                                            |
| 防疫應變專區 🖉 最新消息                                            | 息 請留意!甄選委員會發送之簡訊,不會要求考生回撥及告知個人                                                                    |
| MAIN MENU 113/02/05                                      | ; [會議簡報] 113學年度大學繁星推薦、申請入學報名相關作業系統說明會(高中承<br>辦老師使用)                                               |
| <ul> <li>▶ 訊息公告</li> <li>▶ 法令規章</li> </ul>               | ? [系統公告] 【網頁服務暫停服務公告】本會預定於113年2月6日(二)1200-1400時,<br>進行主機設備維護,屆時會有網頁服務中斷狀況發生。不便之處,還<br>請包涵,謝謝。     |
| <ul> <li>▶重要時程 113/01/25</li> <li>▶簡章發售</li> </ul>       | ; [系統公告] 【網頁服務暫停服務公告】本會預定於113年1月27日(六)1000-1600<br>時,進行網路設備維護,屆時會有網路瞬斷、服務中斷狀況發生。不<br>便之處,還請包涵,謝謝。 |
| ▶ 簡章公告 113/01/19                                         | (師資保送甄113 學年度離島地區及原住民籍高級中等學校應屆畢業生升學國<br>試] (市)立師範及教育大學聯合保送甄試簡章已公告。                                |
| ▶ 扶弱措施 113/01/19                                         | [醫事人員養113學年度「原住民族及離島地區醫事人員養成計畫」公費生學士班甄<br>成計畫] 試入學招生簡章已公告。                                        |
| <ul> <li>▶ 統計資料<br/>113/01/19</li> <li>▶ 下載專區</li> </ul> | 「系統公告」【網頁服務暫停服務公告】本會預定於113年1月22日(一)0800-1330<br>時,進行資安設備維護,屆時會有網路瞬斷、服務中斷狀況發生。不                    |

#### 統一分發注意事項

#### 網路就讀志願序登記期間113.06.06至113.06.07每日上午9時至下午9時。

**(**/\

無論錄取單一或多個 校系,均須於登記期 間內完成網路就讀志 願序登記,未依規定 期間及方式登記就讀 志願序者,一律視同 放棄錄取資格,不予 分發。

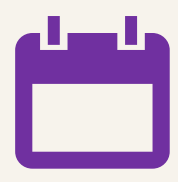

網路就讀志願序登記 僅允許上網登記一次, 一經確認送出後,不 得以任何理由要求修 改。 考生完成網路就讀志 願序登記後,建議再 次進行登記狀態查詢, 確認確實完成網路就 讀志願序登記。(尤 其使用手機、平板進 行登記之考生)

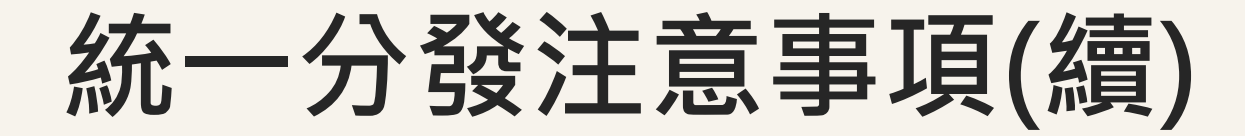

#### 「申請入學」錄取生有以下情形者,不得再參加網路就登記讀志願序, 接受統一分發:

•113學年度大學「繁星推薦」第八類學群錄取生。

•113學年度國立臺北教育大學音樂系、國立臺北藝術大學音樂學系及美術學系錄取 並完成報到者。

以「原住民生」、「離島生」或「願景計畫生」身分報名參加「申請入學」 招生者,於同一校系招生名額及外加名額皆獲錄取(含正、備取):

志願登記就讀序時,須先將該校系招生名額志願序登記於外加名額志願序之前;
 若將該校系招生名額備取志願之就讀順序選填為放棄,該校系外加名額正、備取志願之就讀順序一律須選填為放棄,考生不得異議。

統一分發注意事項(續)

■「申請入學」獲分發之錄取生如參加其他入學管道而獲錄取者,應於其他入學管道之錄取大學報到前,向分發錄取之大學聲明放棄,否則一經發現,即取消分發校系之錄取資格。

惟113.06.13統一分發結果公告前,已於其他入學管道錄取且完成報到者,不適用前述 之規定。

■獲分發之錄取生未於113.06.16前網路聲明放棄入學資格者,不得參加當學年度「大學 分發入學招生」及「科技校院四年制及專科學校二年制日間部聯合登記分發入學招生」。

逾上述放棄截止日

- ✓ 因特殊事由欲放棄入學資格者,應逕向分發大學聲明放棄入學資格,惟一律 不得參加「大學分發入學招生」及「科技校院四年制及專科學校二年制日間 部聯合登記分發入學招生」。
- ✓ 另得否報名參加其他入學管道招生,悉依該入學管道之招生簡章規定辦理。

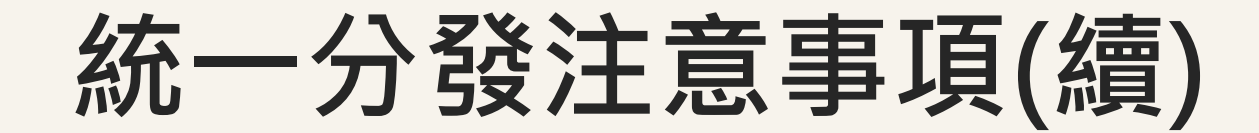

#### 舉例說明

- 例一:甲生於申請入學有錄取A校,於統一分發結果公告前,因分發結果未定, 故甲生已先到四技申請入學B校報到。
  - 甲生仍可參加申請入學統一分發,且分發結果公告後甲生如獲分發至A校, 不影響其A校的分發錄取資格。
  - 但仍建議甲生可主動向A、B其中之一校聲明放棄入學資格,使大學名額得以回流至「大學分發入學」使用。

例二:乙生於統一分發結果公告後,獲分發至申請入學C校,後來又接獲四 技申請入學D校的報到通知。

 乙生至D校報到前,應先向C校聲明放棄入學資格,否則一經發現,即取消其 C校的入學資格。

※案例中其他入學管道僅以四技申請入學為例,其他入學管道包含四技申請入學、各大學 單招、軍警校院招生等非屬大學申請入學之入學管道。

#### 大學個人申請 南科實中校內線上選填網址(校網首頁→升學資訊)

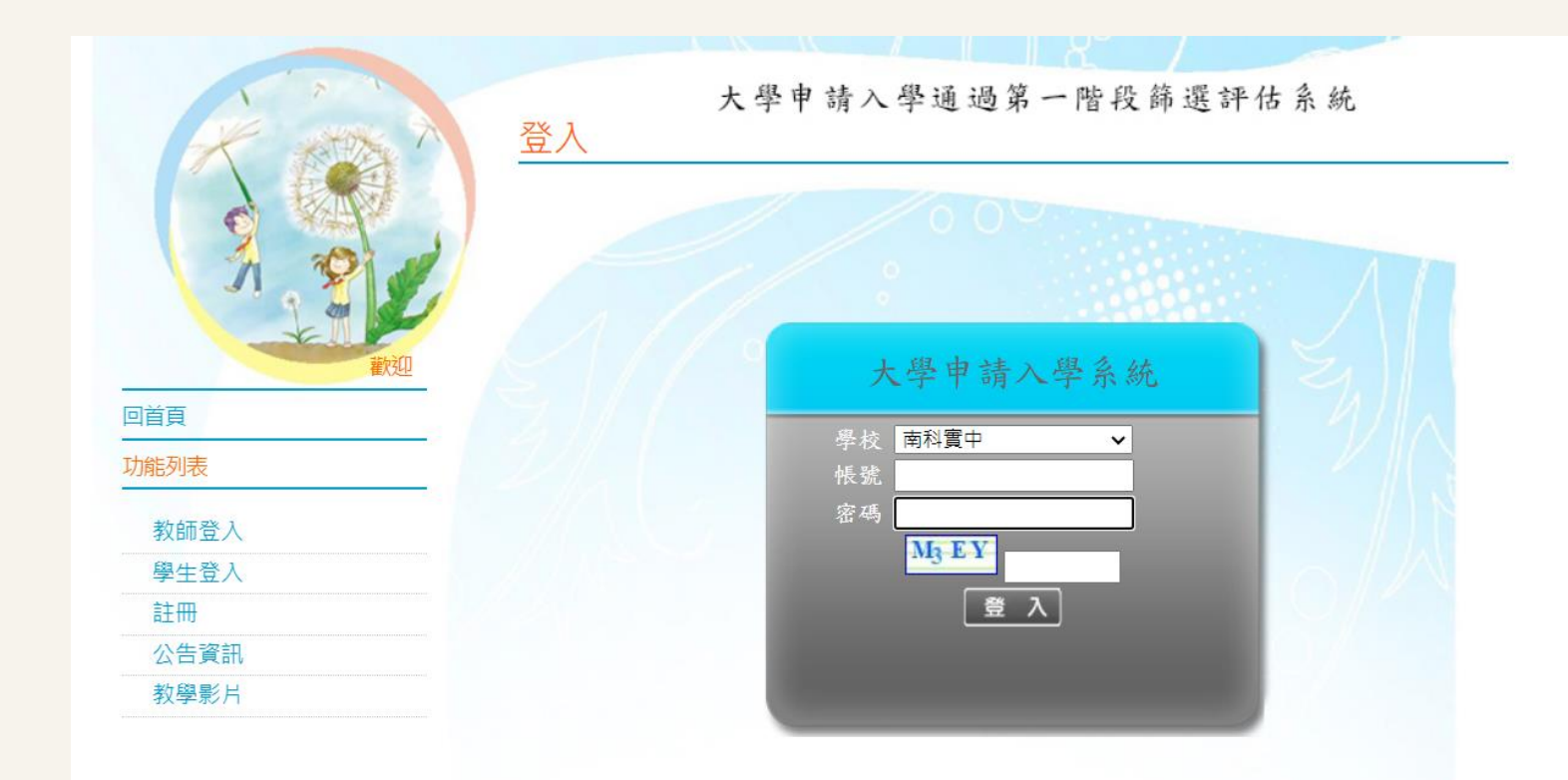

系統開發:政高有限公司 -- ◎建議瀏覽模式1024x768解析度 IE8.0以上瀏覽器

| 學校: | 南科實中(762)     |
|-----|---------------|
| 帳號: | 學號            |
| 密碼: | 身分證字號後4碼+生日4碼 |

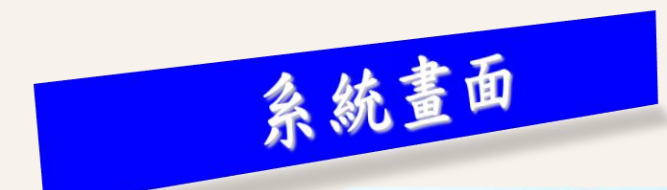

登出 帳號管理

修改密碼

校系分析 查詢我的志願 公告資訊 教學影片

功能列表

操作手冊

操作說明

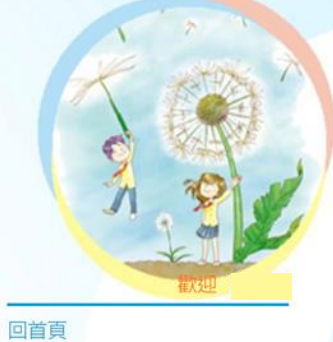

八生溶红

| 公告列表                             |       |           | 1 | /           |
|----------------------------------|-------|-----------|---|-------------|
| ☑ <u>113個人申請填寫志願至3月13日(週三)</u> 午 | 夜十二時止 | 2024/2/28 |   |             |
|                                  |       |           |   |             |
|                                  |       |           |   |             |
|                                  |       |           |   |             |
|                                  |       |           |   |             |
|                                  |       |           |   | <u>更多</u> ( |
|                                  |       |           |   |             |
|                                  |       |           |   |             |
|                                  |       |           |   |             |

大學申請入學通過第一階段篩選評估系統

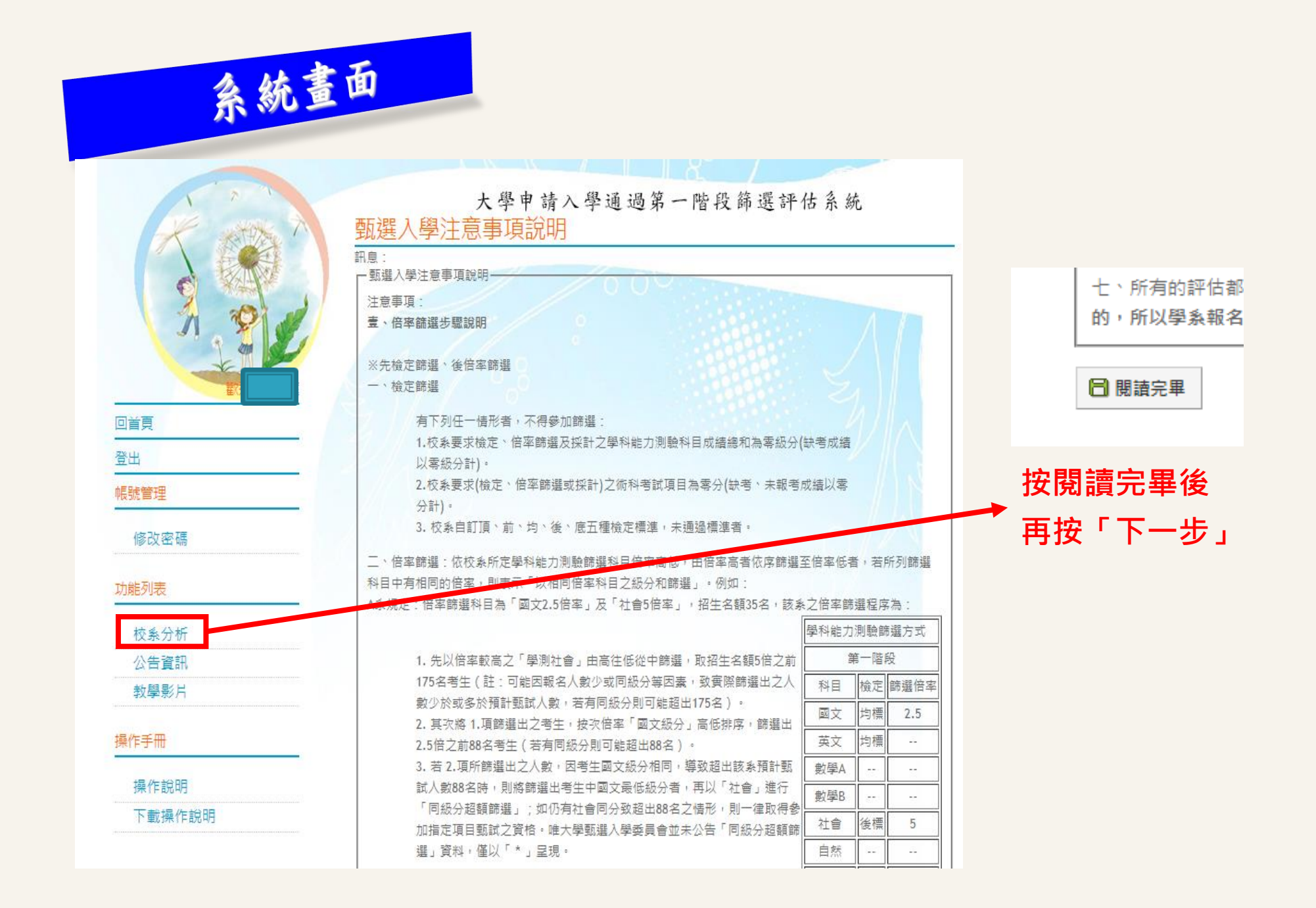

|                                                              |                                           |                                                       |                                                                                                    |                                     | 「紀尓」                                     |   |
|--------------------------------------------------------------|-------------------------------------------|-------------------------------------------------------|----------------------------------------------------------------------------------------------------|-------------------------------------|------------------------------------------|---|
| 輸                                                            | 入學測成績                                     |                                                       |                                                                                                    |                                     |                                          |   |
| 19.00                                                        |                                           |                                                       |                                                                                                    |                                     |                                          |   |
| 0                                                            | L-9 🔋 F-9                                 |                                                       |                                                                                                    |                                     |                                          |   |
| 注!                                                           | Binteriti                                 |                                                       |                                                                                                    |                                     |                                          |   |
| <b>第上</b><br>第14                                             | 更新後,成績運能更正1次<br>最後更新日期;100年09月            | 30日                                                   |                                                                                                    |                                     |                                          |   |
| 581                                                          | 自輸入成績                                     |                                                       |                                                                                                    |                                     |                                          |   |
|                                                              | 性别:國際心友                                   |                                                       | 4                                                                                                  | 11.                                 |                                          |   |
| 學)                                                           | 制成績:國文:14 英文                              | ;110 數學:                                              | 11 社會:11 自然:9 總統分:54                                                                               | 10ft                                |                                          |   |
|                                                              |                                           | <b>-</b>                                              |                                                                                                    |                                     |                                          |   |
| - 請選                                                         | 擇學群→學校→學系                                 |                                                       |                                                                                                    |                                     |                                          |   |
|                                                              |                                           |                                                       |                                                                                                    |                                     |                                          |   |
| 學群:                                                          | 管理學群 ▼                                    | 」學校:[筆詞                                               | f8 🔫                                                                                               |                                     |                                          |   |
| 學群:<br>評估:                                                   | 管理學群 ▼<br>請選擇                             | 」學校:「兰首<br>▼ <mark>(選擇</mark> )                       | <sup>₿</sup>                                                                                       | 古,約需5~1                             | 10分鐘)                                    |   |
| 學群:<br>評估:<br>學 <u>条</u> 選                                   | 管理學群 ▼ 請選擇 擇(請點選列表中的[                     | 」 學校: [ 生祥<br><mark>(選擇</mark> ,<br>『明細』 )            | <sup>隊</sup> ▼<br>比條件,第一次執行需進行所有校系評作                                                               | 古,約需5~1                             | 10分鐘)                                    |   |
| 學群:<br>評估:<br><del>學系選</del><br>瀏覽                           | 管理學群 ▼ 請選擇 擇(請點選列表中的[                     | ● 操校: 王祥<br>▼ <mark>(選擇</mark><br>『明細』)<br>● 學系代碼     | ■   比條件,第一次執行需進行所有校系評   學系                                                                         | 古,約需5~1<br>100年<br>招生人數             | 10分 <b>鐘)</b><br>99年<br>招生人數             | 1 |
| 學群:<br>評估:<br><del>學系選</del><br>瀏覽<br><u>明細</u>              | 管理學群 ▼ 請選擇 援(請點選列表中的[ 學校 國立臺灣大學           | 學校: 革<br>▼ <mark>(選擇</mark><br>明細』)<br>學系代碼<br>001182 | ▶ ● 比條件,第一次執行需進行所有校系評件 學系 國立臺灣大學-政治學系公共行政組                                                         | 古,約需5~1<br>100年<br>招生人數<br>12       | 10分 <b>鐘)</b><br>99年<br>招生人數<br>12       | 1 |
| 學群:<br>評估:<br><del>學系選</del><br>瀏覽<br><u>明細</u><br><u>明細</u> | 管理學群 ▼ 請選擇 擇(請點選列表中的[<br>學校 國立臺灣大學 國立臺灣大學 | · 學校: 至<br>· · · · · · · · · · · · · · · · · · ·      | □ 下<br>市<br>市<br>市<br>市<br>市<br>市<br>市<br>市<br>市<br>市<br>市<br>市<br>市<br>市<br>市<br>市<br>市<br>市<br>市 | 古,約需5~1<br>100年<br>招生人數<br>12<br>14 | 10分 <b>鐘)</b><br>99年<br>招生人數<br>12<br>22 |   |

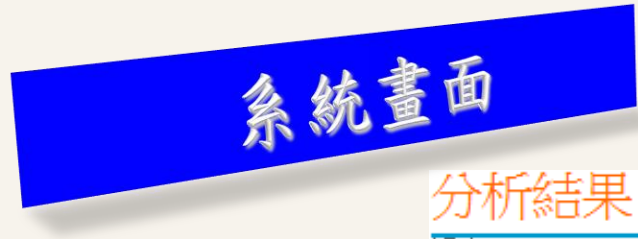

訊息: ○上一步 注意事項 線上更新後,成績僅能更正1次 資料最後更新日期:100年09月30日 緣色代表**安全**, **紅色**代表**危險**, 橙色代表**警示** 成績資料 性別 學測成績: 國文:14 數學:11 英文:11 社會:11 自然:9 總級分:56 男 累計人數: 14417 66284 37576 62671 84829 43701 選取校系儲存群組: ◎1 ◎2 ◎3 ¥ 刪除選取校条 訊息: 暫存志願 選取志願 大同大學\_機械工程學系電子機械組 大同大學\_電機工程學系 大同大學\_工業設計學系 大同大學\_資訊工程學系 同大學\_媒體設計學系數位遊戲設計組 大同大學\_化學工程學系  $\triangleright$ 國立東華大學\_歷史學系 大同大學\_機械工程學系精密機械組 國立臺灣大學\_森林環境暨資源學系 國立臺灣大學\_地質科學系 4  $\mathbf{\Psi}$ 

#### 113 個人申請 校内線上系統操作說明

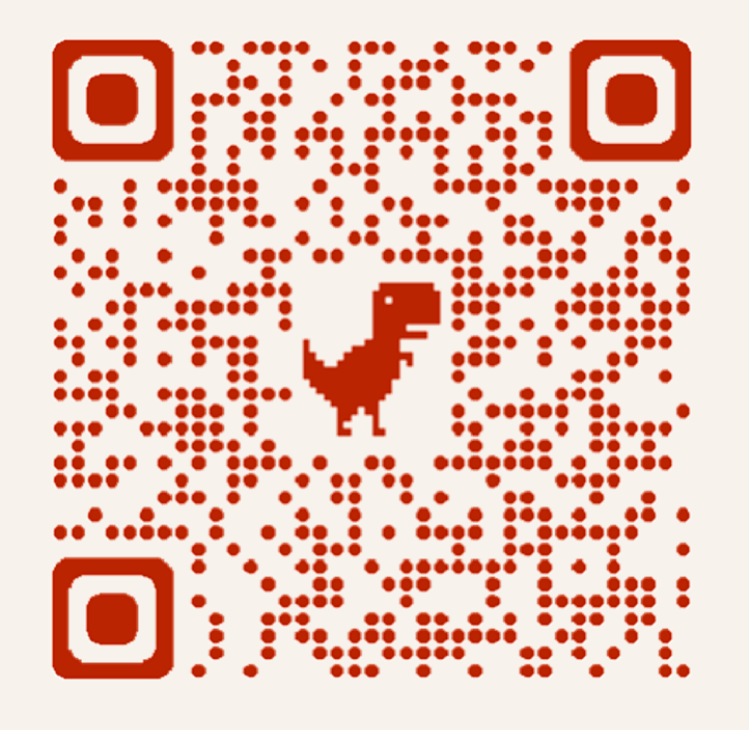

示範影片

## 二、113學年度科技校院個人申請

## 科技校院--甄試方式

- (1)以申請生之學科能力測驗原級分,依本簡章「貳、分則」中各校系 (組)、學程所訂之「學科能力測驗成績採計方式」欄位中,各科 目採計權重計算其加權平均級分並經轉換成百分制後(取至小數第 2位,第3位四捨五入),即為該申請生之「學科能力測驗加權平均 成績」。
- (2)依申請生加權平均成績,由高而低依序篩選取得參加複試資格者, 至各校系(組)、學程預計複試人數為止。
- (3)如因加權平均成績相同,致使參加複試人數超出預計複試人數時,則 該同分之申請生一律取得參加複試之資格。

#### 三、第一階段篩選:學科能力測驗成績篩選(1/2)

#### ◆第一階段篩選:

依申請生「學科能力測驗加權平均成績」,由高而低依序篩選取得參加複試資格者,至各校系(組)、學 程預計複試人數為止;如因加權平均成績相同,致使參加複試人數超出預計複試人數時,則該同分之申請 生一律取得參加複試之資格

各科目申請生實得加權成績級分【<mark>原始級分</mark>x<mark>權重</mark>】

◆「學科能力測驗加權平均成績」計算:

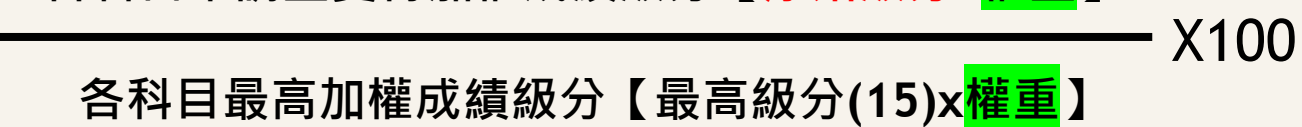

| 國文<br>級分 | × | 國文<br>權重 | + | 英文<br>級分 | Х | 英文<br>權重 | + | 數 <b>A</b><br>級分 | Х | 數A<br>權重 | + | 數B<br>級分 | Х | 數B<br>權重 | + | 社會<br>級分 | х | 社會<br>權重 | + | 自然<br>級分 | Х | 自然<br>權重 | V100    |
|----------|---|----------|---|----------|---|----------|---|------------------|---|----------|---|----------|---|----------|---|----------|---|----------|---|----------|---|----------|---------|
| 15 X     | X | 國文<br>權重 | + | 15       | Х | 英文<br>權重 | + | 15               | Х | 數A<br>權重 | + | 15       | Х | 數B<br>權重 | + | 15       | Х | 社會<br>權重 | + | 15       | Х | 自然<br>權重 | X 1 U U |

- □ 一階篩選學科能力測驗成績權重採計科目至多4科
- □ <u>未列權重採計</u>之科目於計算學科能力測驗加權平均成績時,<u>該科目權重以0計</u>(請參閱範例)
- □ 權重採計之科目,如遇申請生無該科目原始成績者,於計算學科能力測驗加權平均成績時,申請生之該科目 原始成績以0級分採計(請參閱範例)
- □ 成績取至小數第2位·第3位四捨五入

#### 三、第一階段篩選:學科能力測驗成績篩選(2/2)

範例

|   | 學測科目                           | 國文                | 英文           | 數學A                | 數學B          | 社會   | 自然       |                                            |
|---|--------------------------------|-------------------|--------------|--------------------|--------------|------|----------|--------------------------------------------|
|   | 申請生實得級分                        | 10                | 11           | 9                  | 13           | 0    | 0        | 申請生未選考                                     |
|   | 校系(組) <sup>、</sup> 學程<br>各科目權重 | 1.00              | 1.50         | 2.00               | 0.00         | 0.00 | 1.00     | 該校系未採計                                     |
|   | 實得加權成績級分                       | 10.00             | 16.50        | 18.00              | 0.00         | 0.00 | 0.00     |                                            |
|   | 最高加權成績級分                       | 15.00             | 22.50        | 30.00              | 0.00         | 0.00 | 15.00    |                                            |
| - |                                |                   |              |                    |              | _    |          |                                            |
|   |                                | <b>數學E</b><br>權重於 | ₿為權重<br>計算學科 | <b>下採計</b><br>能力測驗 | 之科目 ·<br>加權平 |      | 該生學測算學科創 | 制因 <mark>無選考自然學科</mark> ·計<br>告力測驗加權平均成績時· |

均成績時<mark>以0計算</mark>。

成績 計算 10×1.00 + 11×1.50 + 9×2.00 + 13×0.00 + 0×0.00 + 0×1.00 15×1.00 + 15×1.50 + 15×2.00 + 15×0.00 + 15×0.00 + 15×1.00 (成績取至小数第2位,第3位四捨五八)

以U分訂异。

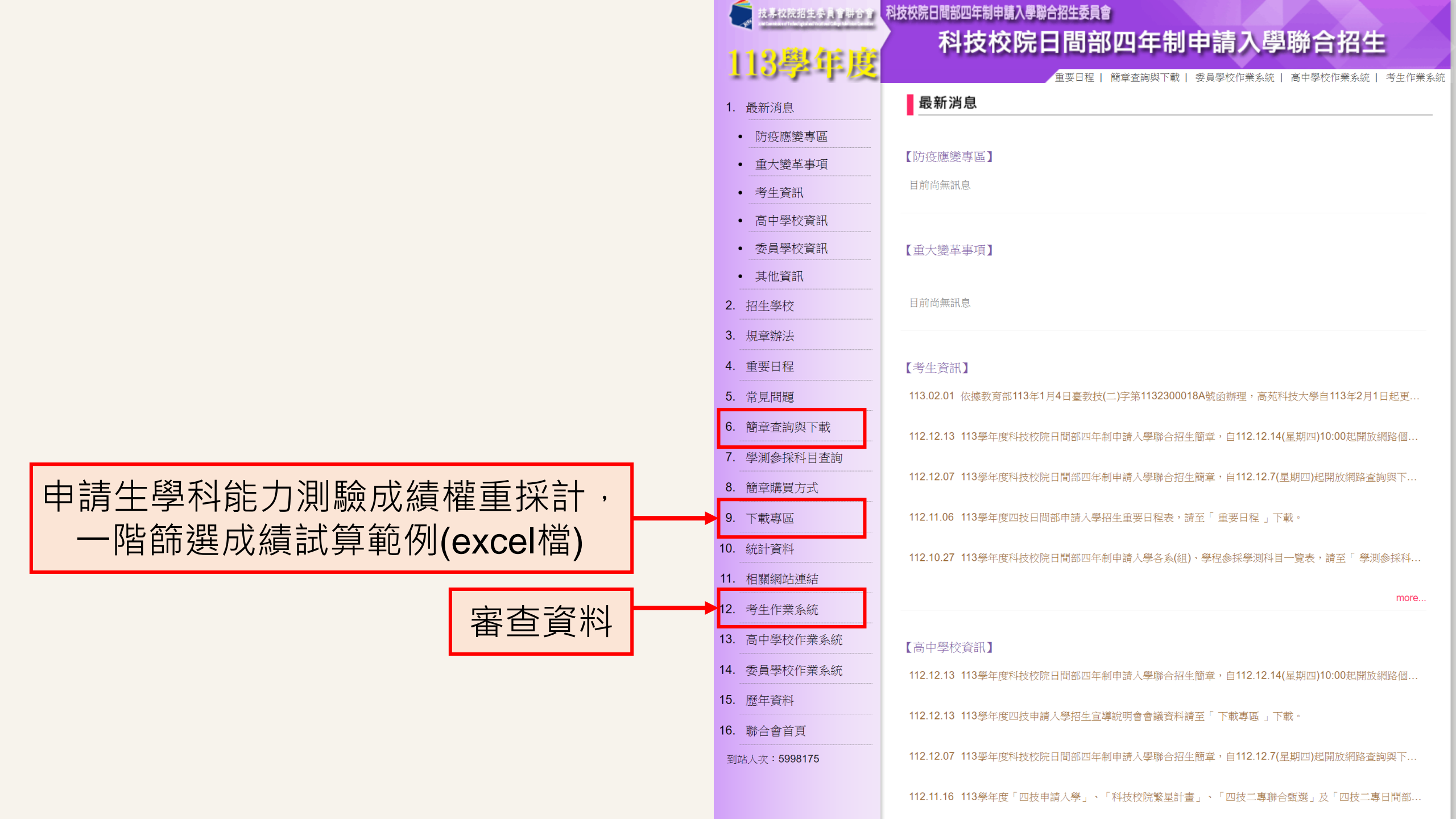

#### 科大亦採計學習歷程

|                                                                                                    | ĺ.             |              |         | s                                                     |                                                                      | 1                  |                                   |            |            |  |
|----------------------------------------------------------------------------------------------------|----------------|--------------|---------|-------------------------------------------------------|----------------------------------------------------------------------|--------------------|-----------------------------------|------------|------------|--|
|                                                                                                    |                |              |         | 83 국사 순간                                              |                                                                      | 여주 — Rtt F7L 1년 1년 | 甄試總成績計算方式及同分                      | }參酌順序      |            |  |
| 校系(組)、學程資料                                                                                                    | 國立臺灣科<br>材料科學與 | H技大學<br>見工程系 |         | <b>学</b> 科能<br>成績採                                    | 力病 <sub>敏</sub><br>計方式                                               | 第二階段後期<br>評分項目     | 甄試全部評分項目                          | 占總成<br>績比例 | 同分参<br>酌順序 |  |
|                                                                                                    | -              |              |         | 科目                                                    | 權重                                                                   | 學習歷程備審資料審查         | 英文學科能力測驗成績                        |            | 1          |  |
|                                                                                                    | 101001         | 14 PUT 15    |         | 國文 x1.                                                | x1.00                                                                |                    | 數學A學科能力測驗成績<br>自然學科能力測驗成結         |            | 2          |  |
| 志願代碼                                                                                                    | 101001         | 性別要求         | 未要求     | 英文                                                    | x2.00                                                                | -                  | 學科能力測驗加權平均成績                      | 80%        | 4          |  |
|                                                                                                    | 50             | 預計           |         | 數學A                                                   | x2.00                                                                | -                  | 學習歷程 <b>備審</b> 資料審查<br>國文學科能力測驗成績 | 20%        | 5          |  |
| 招生名額                                                                                                    | 50             | 複試人數         | 200     | 數學B                                                   |                                                                      |                    |                                   |            |            |  |
| 寄發第二階段                                                                                                    | 詳見「複           | 第二階段         | 000     | 社會                                                    | 222                                                                  |                    |                                   |            |            |  |
| 複試通知                                                                                                    | 試說明」           | 複試費          | 800     | 自然                                                    | x2.00                                                                |                    |                                   |            |            |  |
| 網路上傳資格審查<br>魯翌縣程備案答#                                                                                                    | [暨<br>178      | 111 05 09    |         | 項目                                                    |                                                                      |                    |                                   |            |            |  |
| 繳費截止日期                                                                                                    | 1/2            |              |         | A.修課紀錄<br>※應屆畢業生一律由就讀高中學校上傳;非應屆畢業生者,一律自行上傳歷年成績單(PDF檔) |                                                                      |                    |                                   |            |            |  |
| 第二階段複試日                                                                                                    | 期              |              | 學習歷程    | B.課程學習成果:B-1,B-2,B-3 2件                               |                                                                      |                    |                                   |            |            |  |
| 寄發成績單日期                                                                                                    | 1              | 111.05.27    | 備審資料    | C.多元表現:C-1,C-2,C-3,C-4,C-5,C-6,C-7,C-8                |                                                                      |                    |                                   |            |            |  |
| 成績複查截止日                                                                                                    | 期              | 111.05.30    |         | D-1.多元表現綜整心得                                          |                                                                      |                    |                                   |            |            |  |
| 公告錄取名單日                                                                                                    | 期              | 111.06.02    |         | D-2.學習歷程自述(含學習歷程反思、就讀動機、未來學習計畫與生涯規劃)                  |                                                                      |                    |                                   |            |            |  |
|                                                                                                    |                | -            |         | D-3.其他有利審查資料                                          |                                                                      |                    |                                   |            |            |  |
| 走回休備取制 走 學歷證件(資格審查文例                                                                                                    |                | 資格審查文件       | - 必繳項目) | 8                                                     |                                                                      |                    | 1件                                |            |            |  |
| 資格審查暨     1.「學歷證件」為資格審查文件必繳項目,一律由申請生以PDF上傳。(請詳閱本簡章       資格審查暨     2. 勾選使用中央資料庫學習歷程檔案者,除申請生自行撰寫及上傳項目資料(D-1,D-2,D<br>庫釋出相關資料至報名校条(組)、學程作審閱。       3. 未勾選使用中央資料庫學習歷程檔案之應屆畢業生,除A.修課紀錄外,其餘各項一律)       所有項目一律由申請生以PDF檔案上傳。 |                |              |         |                                                       | 「壹、總則」資格審查必繳資料規定)。<br>-3)須由自行上傳外,其餘資料以點選方式,<br>由申請生以PDF檔案上傳;不具有中央資料庫 | 同意由學習歷<br>學習歷程檔案   | 题程中央資料<br>之報名者,                   |            |            |  |

第一階段

學測採計

第三階段

同分參酌

第二階段

學測與指定項目採計

#### 大學個人申請、科大申請 | 重要網站

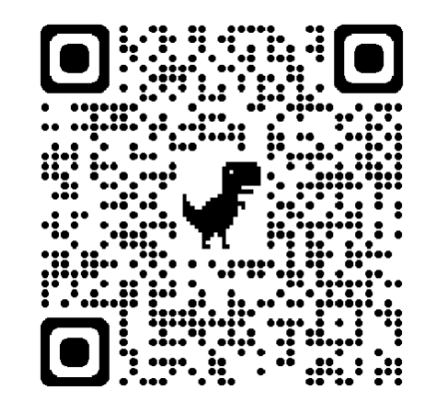

**113學年度繁星推薦** 校內作業實施要點 & 校内線上選填網址 校網首頁 ↓ 升學資訊

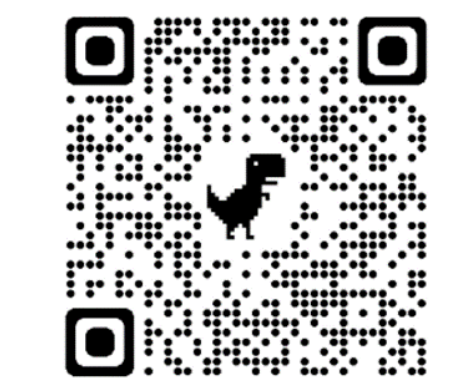

**查詢大學學系** 歷屆錄取標準 升學資訊 ↓ 生涯輔導 ↓ 升大學

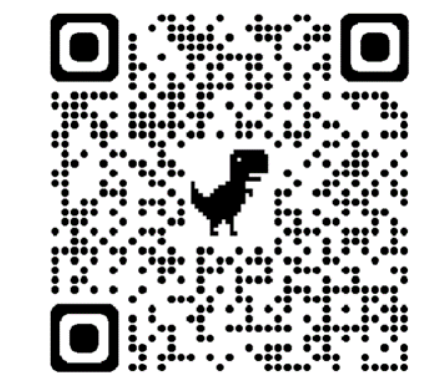

#### **大學甄選入學委員會** 查詢重要事項之公告

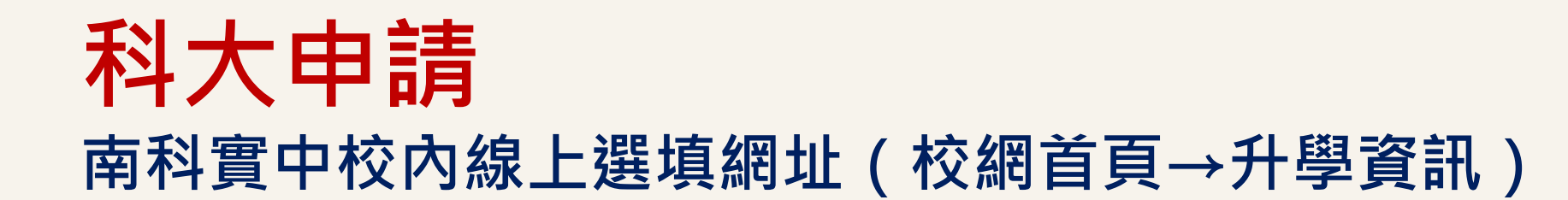

| 南科寶中 科大申請系統                                                                                                    |                                           |
|----------------------------------------------------------------------------------------------------|-------------------------------------------|
| <ul> <li>帳號/學號</li> <li>密碼</li> <li>*預設身份證末四碼+生日四碼共八碼</li> <li>INVIC</li> <li>登入</li> <li>②建議IE8.0以上瀏覽器 瀏覽模式1024x768解析度</li> </ul> | 學校:南科實中(762)<br>帳號:學號<br>密碼:身分證字號後4碼+生日4碼 |

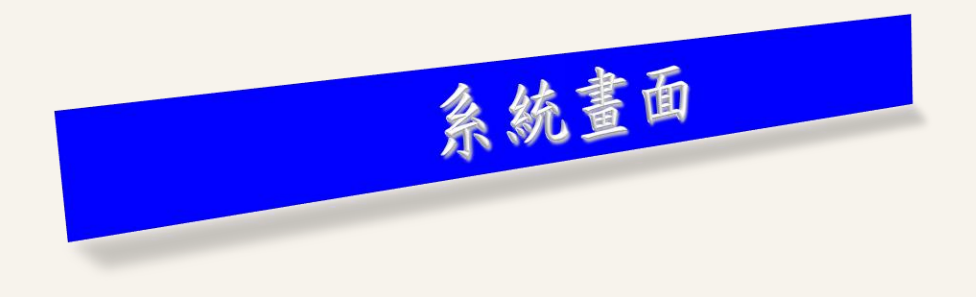

| ≫ 功能   |
|--------|
| 登出     |
| 公告訊息   |
| ≫ 帳號管理 |
| 密碼變更   |
| ≥ 功能管理 |
| 選填志願   |
|        |

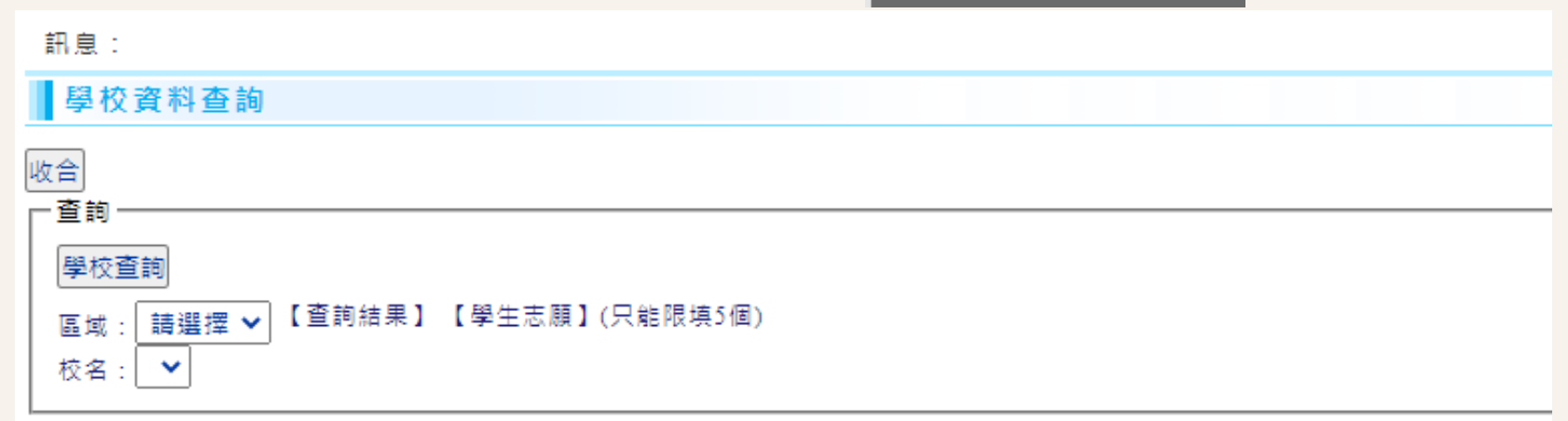

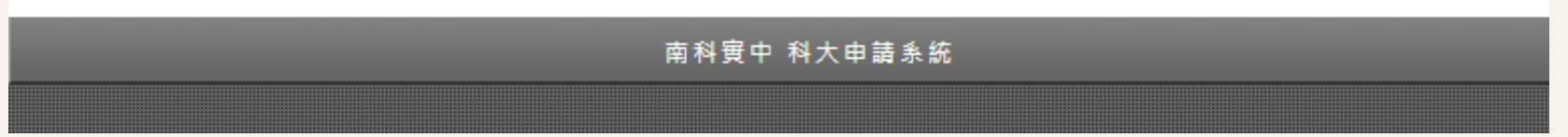

#### 南科校內學習歷程檔案系統上傳截止時間

因應個人申請的時程 112學年度第二學期的學習歷程檔案 上傳截止日期為 4/10(三)23時59分 勾選截止日期為 4/16(二)23時59分

## 112畢業條件說明

#### 國立南科實中(高中部)畢業判定作業流程圖

本流程圖僅供參考,實際作業仍以相關法規為準

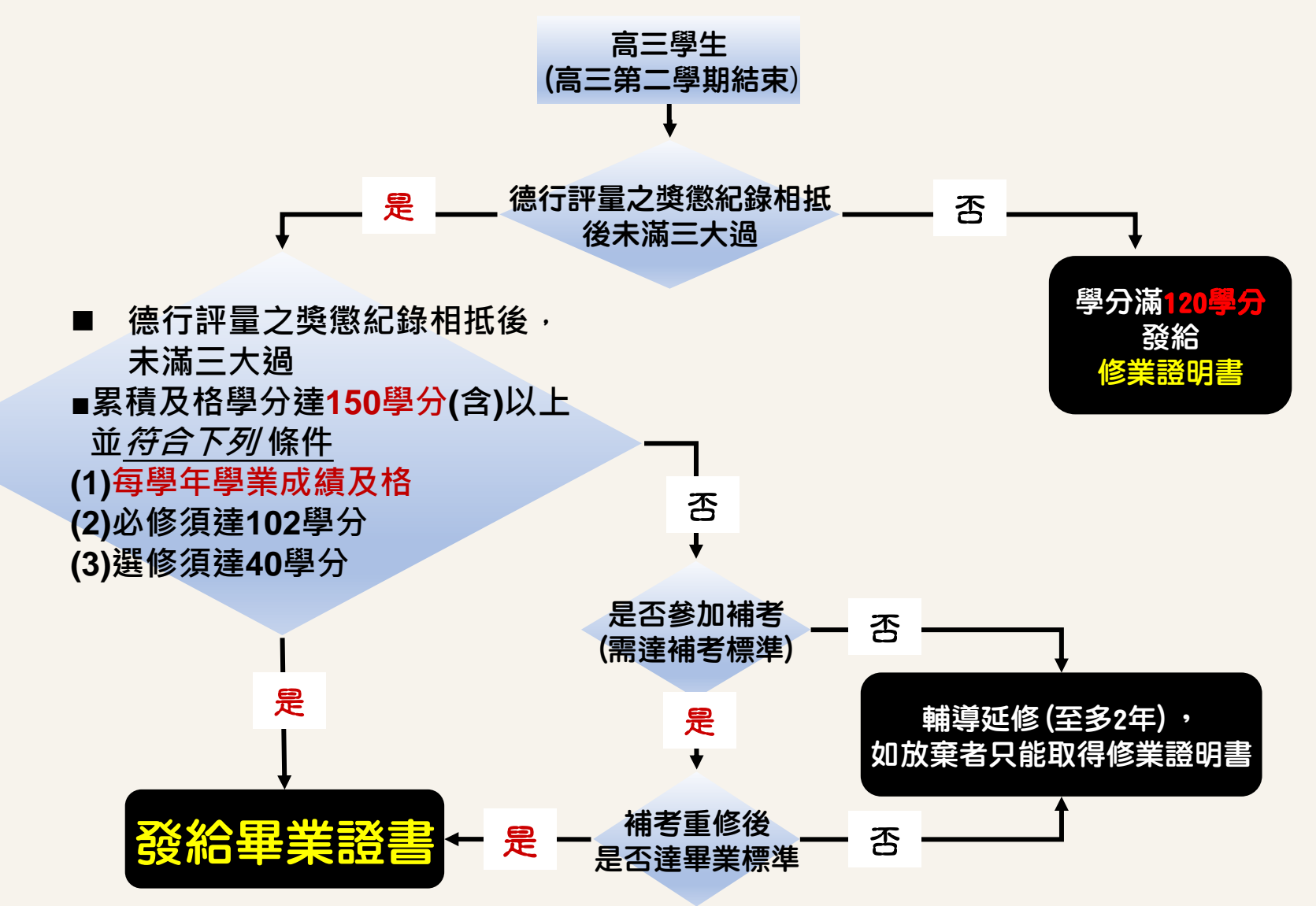

#### 升學資源分享│升學資訊→生涯輔導→升大學

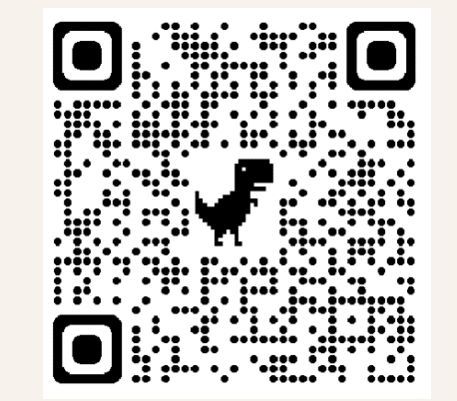

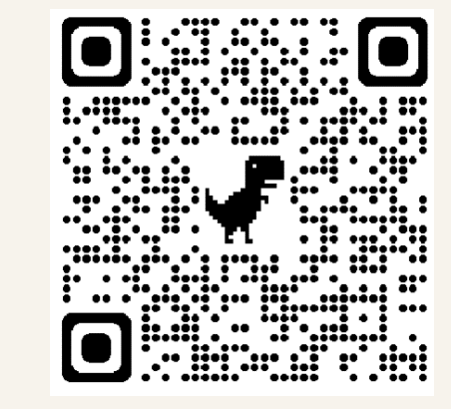

**大學校系學習經驗** IOH開放個人經驗平 台

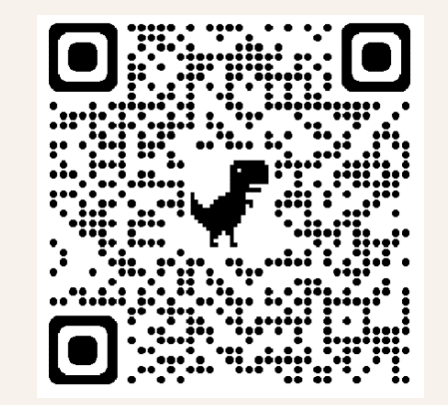

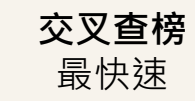

& 最低錄取分數 & 線上落點

線上簡章